# FB Series SIO Driver

| 1 | System Configuration             | 3  |
|---|----------------------------------|----|
| 2 | Selection of External Device     | 8  |
| 3 | Example of Communication Setting | 9  |
| 4 | Setup Items                      | 32 |
| 5 | Cable Diagram                    | 37 |
| 6 | Supported Devices                | 71 |
| 7 | Device Code and Address Code     | 73 |
| 8 | Error Messages                   | 74 |

#### Introduction

This manual describes how to connect the Display and the External Device.

In this manual, the connection procedure will be described by following the sections below:

| 1 | System Configuration<br>This section shows the types of External<br>Devices that can be connected and SIO<br>type.                                                       | "1 System Configuration" (page 3)                |
|---|----------------------------------------------------------------------------------------------------|--------------------------------------------------|
|   |                                                                                                    |                                                  |
| 2 | Selection of External Device<br>Select the model (series) of the External<br>Device to be connected and its connection<br>method.                                        | "2 Selection of External Device" (page 8)        |
|   |                                                                                                    |                                                  |
| 3 | Example of Communication Settings<br>This section shows setting examples for<br>communicating between the Display and<br>the External Device.                            | "3 Example of Communication Setting" (page<br>9) |
|   |                                                                                                    |                                                  |
| 4 | Setup Items<br>This section describes communication<br>setup items on the Display.<br>Set the communication settings of the<br>Display with GP-Pro EX or in offline mode | "4 Setup Items" (page 32)                        |
|   |                                                                                                    |                                                  |
| 5 | Cable Diagram<br>This section shows cables and adapters<br>for connecting the Display and the<br>External Device.                                                        | <sup>ক্টে</sup> "5 Cable Diagram" (page 37)      |
|   |                                                                                                    |                                                  |
|   | Operation                                                                                                    |                                                  |

# 1 System Configuration

The following shows the system configuration where the External Device of FATEK AUTOMATION Corporation and the Display are connected.

| Series            | CPU                                                                                                    | Link l                 | /F      | SIO Type             | Setting<br>Example                | Cable<br>Diagram                  |                                   |
|-------------------|----------------------------------------------------------------------------------------------------|------------------------|---------|----------------------|-----------------------------------|-----------------------------------|-----------------------------------|
|                   |                                                                                                    | CPU unit <sup>*2</sup> | Port 0  | RS232C               | Setting<br>Example 1<br>(page 9)  | Cable<br>Diagram 1<br>(page 37)   |                                   |
|                   |                                                                                                    |                        |         | FBs-CB2              | Port 2                            | RS232C                            | Setting<br>Example 2<br>(page 10) |
|                   |                                                                                                    | FBe CB22               | Port 1  | RS232C               | Setting<br>Example 3<br>(page 12) | Cable<br>Diagram 2<br>(page 38)   |                                   |
|                   |                                                                                                    | FDS-CD22               | Port 2  | RS232C               | Setting<br>Example 2<br>(page 10) |                                   |                                   |
|                   | FBs-10MA/MC<br>FBs-14MA/MC<br>FBs-20MA/MC<br>FBs-24MA/MC<br>FBs-32MA/MC<br>FBs-60MA/MC<br>FBs-20MN<br>FBs-20MN<br>FBs-32MN<br>FBs-32MN<br>FBs-44MN |                        | ED CD25 | Port 1               | RS232C                            | Setting<br>Example 3<br>(page 12) | Cable<br>Diagram 2<br>(page 38)   |
|                   |                                                                                                    | 1.02-CD23              | Port 2  | RS422/485<br>(2wire) | Setting<br>Example 4<br>(page 14) | Cable<br>Diagram 4<br>(page 40)   |                                   |
| FBs <sup>*1</sup> |                                                                                                    | FBs-CB5                | Port 2  | RS422/485<br>(2wire) | Setting<br>Example 4<br>(page 14) | Cable<br>Diagram 4<br>(page 40)   |                                   |
|                   |                                                                                                    | FBs-CB55               | Port 1  | RS422/485<br>(2wire) | Setting<br>Example 5<br>(page 16) | Cable                             |                                   |
|                   |                                                                                                    |                        | Port 2  | RS422/485<br>(2wire) | Setting<br>Example 4<br>(page 14) | (page 40)                         |                                   |
|                   |                                                                                                    | FBs-CM22               | Port 3  | RS232C               | Setting<br>Example 6<br>(page 18) | Cable                             |                                   |
|                   |                                                                                                    |                        | Port 4  | RS232C               | Setting<br>Example 7<br>(page 20) | (page 39)                         |                                   |
|                   |                                                                                                    | FBs-CM25               | Port 3  | RS232C               | Setting<br>Example 6<br>(page 18) | Cable<br>Diagram 3<br>(page 39)   |                                   |
|                   |                                                                                                    |                        | Port 4  | RS422/485<br>(2wire) | Setting<br>Example 9<br>(page 24) | Cable<br>Diagram 4<br>(page 40)   |                                   |

| Series            | CPU                                                        | Link l    | /F     | SIO Type             | Setting<br>Example                 | Cable<br>Diagram                |
|-------------------|------------------------------------------------------------|-----------|--------|----------------------|------------------------------------|---------------------------------|
|                   |                                                            | EBa CM25E | Port 3 | RS232C               | Setting<br>Example 6<br>(page 18)  | Cable<br>Diagram 3<br>(page 39) |
|                   | FBs-10MA/MC                                                | FBS-CM23E | Port 4 | RS422/485<br>(2wire) | Setting<br>Example 9<br>(page 24)  | Cable<br>Diagram 4<br>(page 40) |
| ED. <sup>*1</sup> | FBs-20MA/MC<br>FBs-24MA/MC<br>FBs-32MA/MC                  | ED: CM55  | Port 3 | RS422/485<br>(2wire) | Setting<br>Example 8<br>(page 22)  | Cable                           |
| LD8               | FBs-40MA/MC<br>FBs-60MA/MC<br>FBs-20MN<br>FBs-20MN         | гвз-смээ  | Port 4 | RS422/485<br>(2wire) | Setting<br>Example 9<br>(page 24)  | (page 40)                       |
|                   | FBs-44MN                                                   | FBs-CM55F | Port 3 | RS422/485<br>(2wire) | Setting<br>Example 8<br>(page 22)  | Cable                           |
|                   |                                                            | FDS-CM33E | Port 4 | RS422/485<br>(2wire) | Setting<br>Example 9<br>(page 24)  | (page 40)                       |
|                   | FBe-20MA<br>FBe-28MA<br>FBe-40MA                           | CPU unit  | Port 0 | RS232C               | Setting<br>Example 11<br>(page 27) | Cable<br>Diagram 5<br>(page 49) |
|                   |                                                            |           |        | RS422/485<br>(2wire) | Setting<br>Example 10<br>(page 26) | Cable<br>Diagram 6<br>(page 51) |
|                   | FBe-20MC<br>FBe-28MC<br>FBe-40MC<br>FBn-19MCT<br>FBn-19MCT | CPU unit  | Port 0 | RS232C               | Setting<br>Example 11<br>(page 27) | Cable<br>Diagram 5<br>(page 49) |
|                   |                                                            |           |        | RS422/485<br>(2wire) | Setting<br>Example 10<br>(page 26) | Cable<br>Diagram 6<br>(page 51) |
| FBe/FBn<br>*1     |                                                            |           | Port 1 | RS232C               | Setting<br>Example 12<br>(page 28) | Cable<br>Diagram 7<br>(page 60) |
|                   |                                                            |           | Port 2 | RS422/485<br>(2wire) | Setting<br>Example 13<br>(page 30) | Cable<br>Diagram 8<br>(page 61) |
|                   | FBn-36MCT                                                  | FB-DTBR   | Port 0 | RS232C               | Setting<br>Example 11<br>(page 27) | Cable<br>Diagram 3<br>(page 39) |
|                   |                                                            |           | Port 1 | RS232C               | Setting<br>Example 12<br>(page 28) | Cable<br>Diagram 9<br>(page 70) |
|                   |                                                            |           | Port 2 | RS422/485<br>(2wire) | Setting<br>Example 13<br>(page 30) | Cable<br>Diagram 6<br>(page 51) |

| Series        | CPU                                                                     | Link I/F  |        | SIO Type             | Setting<br>Example                 | Cable<br>Diagram                |
|---------------|-------------------------------------------------------------------------|-----------|--------|----------------------|------------------------------------|---------------------------------|
| FBe/FBn<br>*1 | FBe-20MC<br>FBe-28MC<br>FBe-40MC<br>FBn-19MCT<br>FBn-26MCT<br>FBn-36MCT | ED DTDD E | Port 0 | RS232C               | Setting<br>Example 11<br>(page 27) | Cable<br>Diagram 3<br>(page 39) |
|               |                                                                         | FB-DTBR-E | Port 2 | RS422/485<br>(2wire) | Setting<br>Example 13<br>(page 30) | Cable<br>Diagram 6<br>(page 51) |

\*1 Set the software's interface to "Standard Interface". Refer to your External Device manual for the correct settings.

\*2 Available only with a CPU incorporating an RS232 port.

## Connection Configuration

• 1:1 Connection

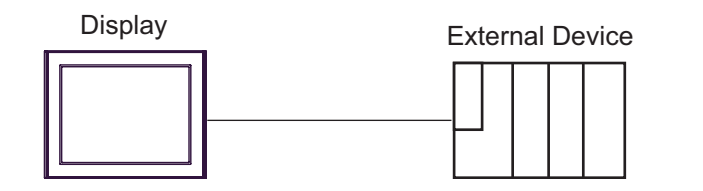

• 1:n Connection

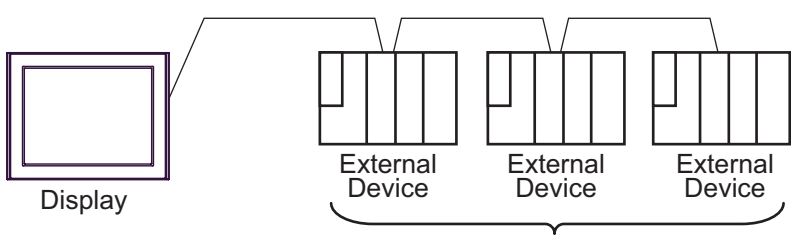

Maximum 16 units

## ■ IPC COM Port

When connecting IPC with an External Device, the COM port used depends on the series and SIO type. Please refer to the IPC manual for details.

#### Usable port

| Series                                                           | Usable Port                                                            |                      |                      |  |  |
|------------------------------------------------------------------|------------------------------------------------------------------------|----------------------|----------------------|--|--|
| Ochos                                                            | RS-232C                                                                | RS-422/485(4 wire)   | RS-422/485(2 wire)   |  |  |
| PS-2000B                                                         | COM1 <sup>*1</sup> , COM2,<br>COM3 <sup>*1</sup> , COM4                | -                    | -                    |  |  |
| PS-3450A, PS-3451A,<br>PS3000-BA, PS3001-BD                      | COM1, COM2 <sup>*1*2</sup>                                             | COM2 <sup>*1*2</sup> | COM2 <sup>*1*2</sup> |  |  |
| PS-3650A, PS-3651A                                               | COM1 <sup>*1</sup>                                                     | -                    | -                    |  |  |
| PS-3700A (Pentium®4-M)<br>PS-3710A                               | COM1 <sup>*1</sup> , COM2 <sup>*1</sup> ,<br>COM3 <sup>*2</sup> , COM4 | COM3 <sup>*2</sup>   | COM3 <sup>*2</sup>   |  |  |
| PS-3711A                                                         | COM1 <sup>*1</sup> , COM2 <sup>*2</sup>                                | COM2 <sup>*2</sup>   | COM2 <sup>*2</sup>   |  |  |
| PL-3000B, PL-3600T,<br>PL-3600K, PL-3700T,<br>PL-3700K, PL-3900T | COM1 <sup>*1*2</sup> , COM2 <sup>*1</sup> ,<br>COM3, COM4              | COM1 <sup>*1*2</sup> | COM1 <sup>*1*2</sup> |  |  |

\*1 The RI/5V can be switched. Use the IPC's switch to change if necessary.

\*2 Set up the SIO type with the DIP switch. Please set up as follows according to SIO type to be used.

#### DIP switch setting: RS-232C

| DIP switch | Setting           | Description                                                     |  |
|------------|-------------------|-----------------------------------------------------------------|--|
| 1          | OFF <sup>*1</sup> | Reserved (always OFF)                                           |  |
| 2          | OFF               | SIO type: RS-232C                                               |  |
| 3          | OFF               | 510 type. R5-252C                                               |  |
| 4          | OFF               | Output mode of SD (TXD) data: Always output                     |  |
| 5          | OFF               | Terminal resistance (220 $\Omega$ ) insertion to SD (TXD): None |  |
| 6          | OFF               | Terminal resistance (220 $\Omega$ ) insertion to RD (RXD): None |  |
| 7          | OFF               | Short-circuit of SDA (TXA) and RDA (RXA): Not available         |  |
| 8          | OFF               | Short-circuit of SDB (TXB) and RDB (RXB): Not available         |  |
| 9          | OFF               | RS (RTS) Auto control mode: Disabled                            |  |
| 10         | OFF               |                                                                 |  |

\*1 When using PS-3450A, PS-3451A, PS3000-BA and PS3001-BD, turn ON the set value.

DIP switch setting: RS-422/485 (4 wire)

| DIP switch | Setting | Description                                                     |  |
|------------|---------|-----------------------------------------------------------------|--|
| 1          | OFF     | Reserved (always OFF)                                           |  |
| 2          | ON      | SIQ type: RS_422/485                                            |  |
| 3          | ON      | 510 type. R5-422/403                                            |  |
| 4          | OFF     | Output mode of SD (TXD) data: Always output                     |  |
| 5          | OFF     | Terminal resistance (220 $\Omega$ ) insertion to SD (TXD): None |  |
| 6          | OFF     | Terminal resistance (220 $\Omega$ ) insertion to RD (RXD): None |  |
| 7          | OFF     | Short-circuit of SDA (TXA) and RDA (RXA): Not available         |  |
| 8          | OFF     | Short-circuit of SDB (TXB) and RDB (RXB): Not available         |  |
| 9          | OFF     | RS (RTS) Auto control mode: Disabled                            |  |
| 10         | OFF     | KS (K15) Auto control mode. Disabled                            |  |

#### DIP switch setting: RS-422/485 (2 wire)

| DIP switch | Setting | Description                                                     |  |
|------------|---------|-----------------------------------------------------------------|--|
| 1          | OFF     | Reserved (always OFF)                                           |  |
| 2          | ON      | SIO type: P.S. 422/485                                          |  |
| 3          | ON      | 510 type. K5-422/405                                            |  |
| 4          | OFF     | Output mode of SD (TXD) data: Always output                     |  |
| 5          | OFF     | Terminal resistance (220 $\Omega$ ) insertion to SD (TXD): None |  |
| 6          | OFF     | Terminal resistance (220 $\Omega$ ) insertion to RD (RXD): None |  |
| 7          | ON      | Short-circuit of SDA (TXA) and RDA (RXA): Available             |  |
| 8          | ON      | Short-circuit of SDB (TXB) and RDB (RXB): Available             |  |
| 9          | ON      | - RS (RTS) Auto control mode: Enabled                           |  |
| 10         | ON      |                                                                 |  |

# 2 Selection of External Device

Select the External Device to be connected to the Display.

| 💰 New Project File |                 |                     |               |                                        | ×         |
|--------------------|-----------------|---------------------|---------------|----------------------------------------|-----------|
| GP-Pro 🛃           | Device/PL0      |                     |               |                                        |           |
|                    | Maker           |                     | N Corporation |                                        |           |
|                    | Series          | FB Series SIO       |               | <u> </u>                               |           |
|                    | I Use Sj        | ystem Area          |               | Refer to the manual of this Device/PLC |           |
|                    | Connection      | Method              |               |                                        |           |
|                    | Port            | СОМ1                | •             |                                        |           |
|                    |                 |                     |               |                                        |           |
|                    |                 |                     |               | Go to Device/PLC Manu                  | <u>al</u> |
|                    |                 |                     |               |                                        |           |
| Back               | ( <u>B)</u> Com | munication Settings | New Log       | ic New Screen Cancel                   |           |

| Setup Items     | Setup Description                                                                                                    |
|-----------------|----------------------------------------------------------------------------------------------------|
| Maker           | Select the maker of the External Device to be connected. Select "FATEK AUTOMATION Corporation".                                                                                                    |
| Series          | Select the model (series) of the External Device to be connected and its connection method.<br>Select "FB Series SIO".<br>Check the External Device that can be connected in "FB Series SIO" in system<br>configuration.<br>I System Configuration" (page 3)                                                                                                    |
| Use System Area | Check this option when you synchronize the system data area of Display and the device<br>(memory) of External Device. When synchronized, you can use the ladder program of<br>External Device to switch the display or display the window on the Display.<br>Cf. GP-Pro EX Reference Manual "LS Area (Direct Access Method Area)"<br>This can also be set in GP-Pro EX or in the Display's offline mode.<br>Cf. GP-Pro EX Reference Manual "Display Unit (System Area) Settings Guide"<br>Cf. Maintenance/Troubleshooting Manual "Main Unit - System Area Settings" |
| Port            | Select the port of the Display to be connected to the External Device.                                                                                                    |

# 3 Example of Communication Setting

The following shows examples of communication settings for the Display and the External Device, which are recommended by Pro-face.

## 3.1 Setting Example 1

## Settings of GP-Pro EX

#### Communication Settings

To display the setting screen, select [Device/PLC Settings] from [System setting window] in the workspace.

| Device/PLC 1                                                    |                   |
|-----------------------------------------------------------------|-------------------|
| Summary                                                         | Change Device/PLC |
| Maker FATEK AUTOMATION Corporation Series FB Series SIO         | Port COM1         |
| Text Data Mode 1 Change                                         |                   |
| Communication Settings                                          |                   |
| SID Type                                                        |                   |
| Speed 9600 🔻                                                    |                   |
| Data Length 0 7 0 8                                             |                   |
| Parity O NONE O EVEN O ODD                                      |                   |
| Stop Bit 💿 1 💿 2                                                |                   |
| Flow Control C NONE O ER(DTR/CTS) O X0N/X0FF                    |                   |
| Timeout 3 💼 (sec)                                               |                   |
| Retry 2                                                         |                   |
| Wait To Send 🛛 💼 (ms)                                           |                   |
| RI/VCC  © RI  © VCC                                             |                   |
| In the case of RS232C, you can select the 9th pin to RI (Input) |                   |
| Isolation Unit, please select it to VCC. Default                |                   |
| Device-Specific Settings                                        |                   |
| Allowable Number of Devices/PLCs 16                             |                   |
| Number Device Name Settings                                     |                   |
|                                                                 |                   |

#### ♦ Device Setting

To display the setting screen, click iii ([Setting]) of the External Device you want to set from [Device-Specific Settings] of [Device/PLC Settings].

To connect multiple External Devices, click if from [Device-Specific Settings] of [Device/PLC Settings] to add External Devices.

| 💰 Individual Device | Settings 🛛 🔀 |
|---------------------|--------------|
| PLC1                |              |
| Station No.         | -            |
|                     | Default      |
| OK ( <u>D</u> )     | Cancel       |

### Settings of External Device

The communication setting is fixed.

## 3.2 Setting Example 2

- Settings of GP-Pro EX
- Communication Settings

To display the setting screen, select [Device/PLC Settings] from [System setting window] in the workspace.

| Device | PLC 1                                                               |                                                               |                                                                                                    |  |  |  |
|--------|---------------------------------------------------------------------|---------------------------------------------------------------|----------------------------------------------------------------------------------------------------|--|--|--|
| Summ   | Summary Change Device/PLC                                           |                                                               |                                                                                                    |  |  |  |
| h      | Maker FATEK AL                                                      | ITOMATION Corp                                                | oration Series FB Series SIO Port COM1                                                                                                    |  |  |  |
| ١      | Text Data Mode                                                      | 1 Change                                                      |                                                                                                    |  |  |  |
| Comm   | nunication Settings                                                 |                                                               |                                                                                                    |  |  |  |
| 9      | SIO Type                                                            | RS232C                                                        | C RS422/485(2wire) C RS422/485(4wire)                                                                                                    |  |  |  |
| 9      | Speed                                                               | 9600                                                          | T                                                                                                    |  |  |  |
| [      | Data Length                                                         | ● 7                                                           | © 8                                                                                                    |  |  |  |
| F      | Parity                                                              | C NONE                                                        | EVEN     ODD                                                                                                    |  |  |  |
| 9      | Stop Bit                                                            | ● 1                                                           | © 2                                                                                                    |  |  |  |
| F      | Flow Control                                                        | C NONE                                                        | ER(DTR/CTS)     O XON/XOFF                                                                                                    |  |  |  |
| 1      | Timeout                                                             | 3 📫 (s                                                        | sec)                                                                                                    |  |  |  |
| F      | Retry                                                               | 2 *                                                           |                                                                                                    |  |  |  |
| ١      | Wait To Send                                                        | 1) <mark></mark> 0                                            | ns)                                                                                                    |  |  |  |
| F      | RI / VCC                                                            | RI                                                            | O VCC                                                                                                    |  |  |  |
|        | In the case of RS23<br>or VCC (5V Power S<br>Isolation Unit, please | 2C, you can selec<br>jupply). If you use<br>select it to VCC. | t the 9th pin to RI (Input)<br>the Digital's RS232C Default                                                                                                    |  |  |  |
| Devic  | e-Specific Settings                                                 |                                                               |                                                                                                    |  |  |  |
| ŀ      | Allowable Number of D                                               | )evices/PLCs                                                  | 16                                                                                                    |  |  |  |
| Γ      | Number Device Na<br>1 PLC1                                          | me                                                            | Settings Settings                                                                                                    |  |  |  |
|        | · ·                                                                 |                                                               | Contract of the second second s |  |  |  |

#### Device Setting

To display the setting screen, click 📻 ([Setting]) of the External Device you want to set from [Device-Specific Settings] of [Device/PLC Settings].

| 💰 Individual Device | Settings 🛛 🔀 |
|---------------------|--------------|
| PLC1                |              |
| Station No. 1       | •            |
|                     | Default      |
| OK ( <u>0</u> )     | Cancel       |

Use the ladder software (WinProladder) for communication settings. After completing the settings, reboot the External Device to enable them. Refer to your External Device manual for details.

- 1 Start up the ladder software (WinProladder).
- 2 Select [Setting] [Port 2 Parameter] from the [PLC] menu.
- **3** In the [Comm. Parameter Setting] dialog box, set the following parameters.

| Item      | Settings    |
|-----------|-------------|
| Baud Rate | 9,600       |
| Parity    | Even parity |
| Data Bit  | 7 bits      |
| Stop Bit  | 1 bit       |

## 3.3 Setting Example 3

- Settings of GP-Pro EX
- Communication Settings

To display the setting screen, select [Device/PLC Settings] from [System setting window] in the workspace.

| Device/                   | PLC 1                                                                |                                                               |                                                             |  |  |  |
|---------------------------|----------------------------------------------------------------------|---------------------------------------------------------------|-------------------------------------------------------------|--|--|--|
| Summary Change Device/PLC |                                                                      |                                                               |                                                             |  |  |  |
| Ma                        | aker FATEK AU                                                        | TOMATION Corpo                                                | oration Series FB Series SIO Port COM1                      |  |  |  |
| Τe                        | ext Data Mode                                                        | 1 <u>Change</u>                                               |                                                             |  |  |  |
| Commu                     | unication Settings                                                   |                                                               |                                                             |  |  |  |
| SI                        | Ю Туре                                                               | • R\$232C                                                     | C RS422/485(2wire) C RS422/485(4wire)                       |  |  |  |
| Sp                        | peed                                                                 | 9600                                                          | ×                                                           |  |  |  |
| Da                        | ata Length                                                           | • 7                                                           | C 8                                                         |  |  |  |
| Pa                        | arity                                                                | O NONE                                                        | EVEN     ODD                                                |  |  |  |
| St                        | top Bit                                                              | ● 1                                                           | © 2                                                         |  |  |  |
| Flo                       | ow Control                                                           | O NONE                                                        | ER(DTR/CTS) O XON/XOFF                                      |  |  |  |
| Tir                       | imeout                                                               | 3 ÷ (s                                                        | ec)                                                         |  |  |  |
| Re                        | etry                                                                 | 2 📫                                                           |                                                             |  |  |  |
| W                         | /ait To Send                                                         | 0 🗧 (n                                                        | (an                                                         |  |  |  |
| BI                        | I / VCC                                                              | • BI                                                          | ○ VCC                                                       |  |  |  |
|                           | In the case of RS233<br>or VCC (5V Power S<br>Isolation Unit, please | 2C, you can select<br>upply). If you use<br>select it to VCC. | t the 9th pin to RI (Input)<br>the Digital's RS232C Default |  |  |  |
| Device                    | -Specific Settings                                                   |                                                               |                                                             |  |  |  |
| All                       | Allowable Number of Devices/PLCs 16                                  |                                                               |                                                             |  |  |  |
| N                         | lumber Device Nar                                                    | ne                                                            | Settings The Station No.=1                                  |  |  |  |
| 00                        |                                                                      |                                                               |                                                             |  |  |  |

#### Device Setting

To display the setting screen, click 📻 ([Setting]) of the External Device you want to set from [Device-Specific Settings] of [Device/PLC Settings].

| 💰 Individual Device | Settings 🛛 🔀 |
|---------------------|--------------|
| PLC1                |              |
| Station No. 1       | -            |
|                     | Default      |
| OK ( <u>0</u> )     | Cancel       |

Use the ladder software (WinProladder) for communication settings. After completing the settings, reboot the External Device to enable them. Refer to your External Device manual for details.

- 1 Start up the ladder software (WinProladder).
- 2 Select [Setting] [Port 1 Parameter] from the [PLC] menu.
- **3** In the [Comm. Parameter Setting] dialog box, set the following parameters.

| Item      | Settings    |
|-----------|-------------|
| Baud Rate | 9,600       |
| Parity    | Even parity |
| Data Bit  | 7 bits      |
| Stop Bit  | 1 bit       |

## 3.4 Setting Example 4

- Settings of GP-Pro EX
- Communication Settings

To display the setting screen, select [Device/PLC Settings] from [System setting window] in the workspace.

| Device/F      | PLC 1                                                             |                                                               |                                                                       |
|---------------|-------------------------------------------------------------------|---------------------------------------------------------------|-----------------------------------------------------------------------|
| Summar        | y .                                                               |                                                               | Change Device/PLC                                                     |
| Ма            | aker FATEK AU                                                     | TOMATION Corpo                                                | oration Series FB Series SIO Port COM1                                |
| Te            | xt Data Mode 🛛                                                    | 1 <u>Change</u>                                               |                                                                       |
| Commur        | nication Settings                                                 |                                                               |                                                                       |
| SIC           | Э Туре                                                            | C RS232C                                                      | RS422/485(2wire)      RS422/485(4wire)                                |
| Sp            | eed                                                               | 9600                                                          | <b>•</b>                                                              |
| Da            | ita Length                                                        | • 7                                                           | C 8                                                                   |
| Par           | rity                                                              | O NONE                                                        | EVEN O ODD                                                            |
| Sto           | op Bit                                                            | ⊙ 1                                                           | O 2                                                                   |
| Flo           | w Control                                                         | O NONE                                                        | ER(DTR/CTS) C XON/XOFF                                                |
| Tim           | neout                                                             | 3 📫 (s                                                        | sec)                                                                  |
| Re            | etry                                                              | 2 🔅                                                           |                                                                       |
| Wa            | ait To Send                                                       | 0 📫 (n                                                        | ns)                                                                   |
| BI            | / VCC                                                             | © RI                                                          | O VCC                                                                 |
| lr<br>o<br>Is | n the case of RS23;<br>r VCC (5V Power S<br>solation Unit, please | 2C, you can select<br>upply). If you use<br>select it to VCC. | t the 9th pin to RI (Input)<br>: the Digital's RS232C Default Default |
| Device-       | Specific Settings                                                 |                                                               |                                                                       |
| Allo          | owable Number of D                                                | evices/PLCs                                                   | 16 📊                                                                  |
| Nu            | umber Device Nam<br>71 Duch                                       | me                                                            | Settings                                                              |
| di la         |                                                                   |                                                               | Interior Mo 1                                                         |

#### Device Setting

To display the setting screen, click 📻 ([Setting]) of the External Device you want to set from [Device-Specific Settings] of [Device/PLC Settings].

| 💰 Individual Device | Settings | × |
|---------------------|----------|---|
| PLC1                |          |   |
| Station No. 1       |          | ÷ |
|                     | Default  |   |
| OK ( <u>O</u> )     | Cancel   |   |

Use the ladder software (WinProladder) for communication settings. After completing the settings, reboot the External Device to enable them. Refer to your External Device manual for details.

- 1 Start up the ladder software (WinProladder).
- 2 Select [Setting] [Port 2 Parameter] from the [PLC] menu.
- **3** In the [Comm. Parameter Setting] dialog box, set the following parameters.

| Item      | Settings    |
|-----------|-------------|
| Baud Rate | 9,600       |
| Parity    | Even parity |
| Data Bit  | 7 bits      |
| Stop Bit  | 1 bit       |

## 3.5 Setting Example 5

- Settings of GP-Pro EX
- Communication Settings

To display the setting screen, select [Device/PLC Settings] from [System setting window] in the workspace.

| Devi | ce/PLC 1                                                        |                                                                |                                                                   |  |  |
|------|-----------------------------------------------------------------|----------------------------------------------------------------|-------------------------------------------------------------------|--|--|
| Sun  | nmary                                                           |                                                                | Change Device/PLC                                                 |  |  |
|      | Maker FATEK A                                                   | UTOMATION Corp                                                 | oration Series FB Series SIO Port COM1                            |  |  |
|      | Text Data Mode                                                  | 1 <u>Change</u>                                                |                                                                   |  |  |
| Con  | nmunication Settings                                            |                                                                |                                                                   |  |  |
|      | SIO Type                                                        | O R\$232C                                                      | RS422/485(2wire)     RS422/485(4wire)                             |  |  |
|      | Speed                                                           | 9600                                                           |                                                                   |  |  |
|      | Data Length                                                     | • 7                                                            | 08                                                                |  |  |
|      | Parity                                                          | O NONE                                                         | EVEN     O ODD                                                    |  |  |
|      | Stop Bit                                                        | ● 1                                                            | 0 2                                                               |  |  |
|      | Flow Control                                                    | O NONE                                                         | ER(DTR/CTS)     O XON/XOFF                                        |  |  |
|      | Timeout                                                         | 3 🕂 (                                                          | sec)                                                              |  |  |
|      | Retry                                                           | 2 +                                                            |                                                                   |  |  |
|      | Wait To Send                                                    |                                                                | ms)                                                               |  |  |
|      | RI / VCC                                                        | © RI                                                           | O VCC                                                             |  |  |
|      | In the case of RS2<br>or VCC (5V Power<br>Isolation Unit, pleas | 32C, you can selec<br>Supply). If you use<br>select it to VCC. | et the 9th pin to RI (Input)<br>e the Digital's RS232C<br>Default |  |  |
| Dev  | vice-Specific Settings                                          |                                                                |                                                                   |  |  |
|      | Allowable Number of Devices/PLCs 16                             |                                                                |                                                                   |  |  |
|      | Number Device Na                                                | ame                                                            | Settings                                                          |  |  |
|      | M PLCI                                                          |                                                                | UID Jordalon Ho1                                                  |  |  |

#### Device Setting

To display the setting screen, click 📻 ([Setting]) of the External Device you want to set from [Device-Specific Settings] of [Device/PLC Settings].

| 💰 Individual Device | Settings | × |
|---------------------|----------|---|
| PLC1                |          |   |
| Station No. 1       |          | ÷ |
|                     | Default  |   |
| OK ( <u>O</u> )     | Cancel   |   |

Use the ladder software (WinProladder) for communication settings. After completing the settings, reboot the External Device to enable them. Refer to your External Device manual for details.

- 1 Start up the ladder software (WinProladder).
- 2 Select [Setting] [Port 1 Parameter] from the [PLC] menu.
- **3** In the [Comm. Parameter Setting] dialog box, set the following parameters.

| Item      | Settings    |
|-----------|-------------|
| Baud Rate | 9,600       |
| Parity    | Even parity |
| Data Bit  | 7 bits      |
| Stop Bit  | 1 bit       |

## 3.6 Setting Example 6

- Settings of GP-Pro EX
- Communication Settings

To display the setting screen, select [Device/PLC Settings] from [System setting window] in the workspace.

| Devic | e/PLC1                                                              |                                                                  |                                                             |  |  |
|-------|---------------------------------------------------------------------|------------------------------------------------------------------|-------------------------------------------------------------|--|--|
| Sum   | Summary Change Device/PLC                                           |                                                                  |                                                             |  |  |
|       | Maker FATEK AU                                                      | JTOMATION Corp                                                   | oration Series FB Series SIO Port COM1                      |  |  |
|       | Text Data Mode                                                      | 1 <u>Change</u>                                                  |                                                             |  |  |
| Com   | munication Settings                                                 |                                                                  |                                                             |  |  |
|       | SIO Type                                                            | • R\$232C                                                        | C RS422/485(2wire) C RS422/485(4wire)                       |  |  |
|       | Speed                                                               | 9600                                                             | <b>•</b>                                                    |  |  |
|       | Data Length                                                         | • 7                                                              | © 8                                                         |  |  |
|       | Parity                                                              | O NONE                                                           | EVEN     ODD                                                |  |  |
|       | Stop Bit                                                            | ● 1                                                              | © 2                                                         |  |  |
|       | Flow Control                                                        | O NONE                                                           | ER(DTR/CTS)     C XON/XOFF                                  |  |  |
|       | Timeout                                                             | 3 📫 (s                                                           | sec)                                                        |  |  |
|       | Retry                                                               | 2 +                                                              |                                                             |  |  |
|       | Wait To Send                                                        | ) <del>;</del> 0                                                 | ns)                                                         |  |  |
|       | RI / VCC                                                            | • RI                                                             | O VCC                                                       |  |  |
|       | In the case of RS23<br>or VCC (5V Power 9<br>Isolation Unit, please | 12C, you can selec<br>Supply). If you use<br>e select it to VCC. | t the 9th pin to RI (Input)<br>the Digital's RS232C Default |  |  |
| Devi  | ice-Specific Settings                                               |                                                                  |                                                             |  |  |
|       | Allowable Number of [                                               | Devices/PLCs                                                     | 16 🔐                                                        |  |  |
|       | Number Device Na                                                    | ime                                                              | Settings                                                    |  |  |
|       |                                                                     |                                                                  |                                                             |  |  |

#### Device Setting

To display the setting screen, click 📻 ([Setting]) of the External Device you want to set from [Device-Specific Settings] of [Device/PLC Settings].

| 💰 Individual Device Settings 💫 🔀 |         |  |
|----------------------------------|---------|--|
| PLC1                             |         |  |
| Station No. 1                    | •       |  |
|                                  | Default |  |
| OK ( <u>0</u> )                  | Cancel  |  |

Use the ladder software (WinProladder) for communication settings. After completing the settings, reboot the External Device to enable them. Refer to your External Device manual for details.

- 1 Start up the ladder software (WinProladder).
- 2 Select [Setting] [Port 3 Parameter] from the [PLC] menu.
- **3** In the [Comm. Parameter Setting] dialog box, set the following parameters.

| Item      | Settings    |
|-----------|-------------|
| Baud Rate | 9,600       |
| Parity    | Even parity |
| Data Bit  | 7 bits      |
| Stop Bit  | 1 bit       |

## 3.7 Setting Example 7

- Settings of GP-Pro EX
- Communication Settings

To display the setting screen, select [Device/PLC Settings] from [System setting window] in the workspace.

| Device | e/PLC1                                                              |                                                                 |                                                                |  |  |
|--------|---------------------------------------------------------------------|-----------------------------------------------------------------|----------------------------------------------------------------|--|--|
| Sumr   | Summary Change Device/PLC                                           |                                                                 |                                                                |  |  |
|        | Maker FATEK AL                                                      | JTOMATION Corp                                                  | oration Series FB Series SIO Port COM1                         |  |  |
|        | Text Data Mode                                                      | 1 <u>Change</u>                                                 |                                                                |  |  |
| Comr   | munication Settings                                                 |                                                                 |                                                                |  |  |
|        | SIO Type                                                            | RS232C                                                          | O RS422/485(2wire) O RS422/485(4wire)                          |  |  |
|        | Speed                                                               | 9600                                                            |                                                                |  |  |
|        | Data Length                                                         | <b>⊙</b> 7                                                      | 08                                                             |  |  |
|        | Parity                                                              | C NONE                                                          | EVEN     O ODD                                                 |  |  |
|        | Stop Bit                                                            | ● 1                                                             | 0 2                                                            |  |  |
|        | Flow Control                                                        | O NONE                                                          | ER(DTR/CTS)     O XON/XOFF                                     |  |  |
|        | Timeout                                                             | 3 📫 (s                                                          | sec)                                                           |  |  |
|        | Retry                                                               | 2 ÷                                                             |                                                                |  |  |
|        | Wait To Send                                                        | n) 🗧 🛛                                                          | ms)                                                            |  |  |
|        | RI / VCC                                                            | • RI                                                            | © VCC                                                          |  |  |
|        | In the case of RS23<br>or VCC (5V Power 9<br>Isolation Unit, please | 2C, you can selec<br>Supply). If you use<br>e select it to VCC. | st the 9th pin to RI (Input)<br>∍ the Digital's RS232C Default |  |  |
| Devid  | ce-Specific Settings                                                |                                                                 |                                                                |  |  |
|        | Allowable Number of E                                               | )evices/PLCs                                                    | 16 📊                                                           |  |  |
| ſ      | Number Device Na                                                    | me                                                              | Settings                                                       |  |  |
| l      | M ' Incol                                                           |                                                                 | In location Mo 1                                               |  |  |

#### Device Setting

To display the setting screen, click 📻 ([Setting]) of the External Device you want to set from [Device-Specific Settings] of [Device/PLC Settings].

| Individual Device Settings 💦 🔀 |         |   |
|--------------------------------|---------|---|
| PLC1                           |         |   |
| Station No. 1                  |         | ÷ |
|                                | Default |   |
| OK ( <u>O</u> )                | Cancel  |   |

Use the ladder software (WinProladder) for communication settings. After completing the settings, reboot the External Device to enable them. Refer to your External Device manual for details.

- 1 Start up the ladder software (WinProladder).
- 2 Select [Setting] [Port 4 Parameter] from the [PLC] menu.
- **3** In the [Comm. Parameter Setting] dialog box, set the following parameters.

| Item      | Settings    |
|-----------|-------------|
| Baud Rate | 9,600       |
| Parity    | Even parity |
| Data Bit  | 7 bits      |
| Stop Bit  | 1 bit       |

## 3.8 Setting Example 8

- Settings of GP-Pro EX
- Communication Settings

To display the setting screen, select [Device/PLC Settings] from [System setting window] in the workspace.

| Devid | æ/PLC1                                                           |                                                                  |                                                                   |
|-------|------------------------------------------------------------------|------------------------------------------------------------------|-------------------------------------------------------------------|
| Sum   | mary                                                             |                                                                  | Change Device/PLC                                                 |
|       | Maker FATEK A                                                    | JTOMATION Corp                                                   | poration Series FB Series SIO Port COM1                           |
|       | Text Data Mode                                                   | 1 <u>Change</u>                                                  |                                                                   |
| Com   | munication Settings                                              |                                                                  |                                                                   |
|       | SIO Type                                                         | C RS232C                                                         | RS422/485(2wire)     RS422/485(4wire)                             |
|       | Speed                                                            | 9600                                                             | V                                                                 |
|       | Data Length                                                      | • 7                                                              | • 8                                                               |
|       | Parity                                                           | C NONE                                                           | EVEN     O ODD                                                    |
|       | Stop Bit                                                         | ⊙ 1                                                              | O 2                                                               |
|       | Flow Control                                                     | C NONE                                                           | ER(DTR/CTS)     O XON/XOFF                                        |
|       | Timeout                                                          | 3 📫 (                                                            | sec)                                                              |
|       | Retry                                                            | 2 ÷                                                              |                                                                   |
|       | Wait To Send                                                     | 0 📑 (                                                            | ims)                                                              |
|       | RI / VCC                                                         | © RI                                                             | O VCC                                                             |
|       | In the case of RS23<br>or VCC (5V Power<br>Isolation Unit, pleas | 32C, you can selec<br>Supply). If you use<br>e select it to VCC. | et the 9th pin to RI (Input)<br>e the Digital's RS232C<br>Default |
| Dev   | ice-Specific Settings                                            |                                                                  |                                                                   |
|       | Allowable Number of I                                            | Devices/PLCs                                                     | 16                                                                |
|       | Number Device Na                                                 | ame                                                              | Settings                                                          |
|       | <b>1</b> 1 1 201                                                 |                                                                  |                                                                   |

#### Device Setting

To display the setting screen, click 📻 ([Setting]) of the External Device you want to set from [Device-Specific Settings] of [Device/PLC Settings].

| Individual Device Settings 💦 🔀 |         |  |
|--------------------------------|---------|--|
| PLC1                           |         |  |
| Station No. 1                  | -       |  |
|                                | Default |  |
| OK ( <u>D</u> )                | Cancel  |  |

Use the ladder software (WinProladder) for communication settings. After completing the settings, reboot the External Device to enable them. Refer to your External Device manual for details.

- 1 Start up the ladder software (WinProladder).
- 2 Select [Setting] [Port 3 Parameter] from the [PLC] menu.
- **3** In the [Comm. Parameter Setting] dialog box, set the following parameters.

| Item      | Settings    |
|-----------|-------------|
| Baud Rate | 9,600       |
| Parity    | Even parity |
| Data Bit  | 7 bits      |
| Stop Bit  | 1 bit       |

## 3.9 Setting Example 9

- Settings of GP-Pro EX
- Communication Settings

To display the setting screen, select [Device/PLC Settings] from [System setting window] in the workspace.

| Devid | ce/PLC 1                                                           |                                                                  |                                                               |
|-------|--------------------------------------------------------------------|------------------------------------------------------------------|---------------------------------------------------------------|
| Sum   | imary                                                              |                                                                  | Change Device/PLC                                             |
|       | Maker FATEK AU                                                     | JTOMATION Corp                                                   | oration Series FB Series SIO Port COM1                        |
|       | Text Data Mode                                                     | 1 <u>Change</u>                                                  |                                                               |
| Corr  | munication Settings                                                |                                                                  |                                                               |
|       | SIO Type                                                           | C RS232C                                                         | RS422/485(2wire)     RS422/485(4wire)                         |
|       | Speed                                                              | 9600                                                             |                                                               |
|       | Data Length                                                        | 7                                                                | C 8                                                           |
|       | Parity                                                             | C NONE                                                           | EVEN     O ODD                                                |
|       | Stop Bit                                                           | ⊙ 1                                                              | 0 2                                                           |
|       | Flow Control                                                       | C NONE                                                           | ER(DTR/CTS) C XON/XOFF                                        |
|       | Timeout                                                            | 3 🕂 (                                                            | sec)                                                          |
|       | Retry                                                              | 2 🔅                                                              |                                                               |
|       | Wait To Send                                                       | 0 📑 (                                                            | ms)                                                           |
|       | RI / VCC                                                           | © BI                                                             | O VCC                                                         |
|       | In the case of RS23<br>or VCC (5V Power 1<br>Isolation Unit, pleas | 32C, you can selec<br>Supply). If you use<br>e select it to VCC. | t the 9th pin to RI (Input)<br>e the Digital's RS232C Default |
| Dev   | rice-Specific Settings                                             |                                                                  |                                                               |
|       | Allowable Number of I                                              | Devices/PLCs                                                     | 16                                                            |
|       | Number Device Na                                                   | ame                                                              | Settings                                                      |
|       |                                                                    |                                                                  | RUL P                                                         |

#### Device Setting

To display the setting screen, click 📻 ([Setting]) of the External Device you want to set from [Device-Specific Settings] of [Device/PLC Settings].

| 💰 Individual Device Settings 💫 🔀 |         |  |
|----------------------------------|---------|--|
| PLC1                             |         |  |
| Station No. 1                    | •       |  |
|                                  | Default |  |
| OK ( <u>0</u> )                  | Cancel  |  |

Use the ladder software (WinProladder) for communication settings. After completing the settings, reboot the External Device to enable them. Refer to your External Device manual for details.

- 1 Start up the ladder software (WinProladder).
- 2 Select [Setting] [Port 4 Parameter] from the [PLC] menu.
- **3** In the [Comm. Parameter Setting] dialog box, set the following parameters.

| Item      | Settings    |
|-----------|-------------|
| Baud Rate | 9,600       |
| Parity    | Even parity |
| Data Bit  | 7 bits      |
| Stop Bit  | 1 bit       |

## 3.10 Setting Example 10

- Settings of GP-Pro EX
- Communication Settings

To display the setting screen, select [Device/PLC Settings] from [System setting window] in the workspace.

| Devi | ce/PLC 1                                                        |                                                                  |                                                                   |
|------|-----------------------------------------------------------------|------------------------------------------------------------------|-------------------------------------------------------------------|
| Sun  | nmary                                                           |                                                                  | Change Device/PLC                                                 |
|      | Maker FATEK A                                                   | JTOMATION Corp                                                   | oration Series FB Series SIO Port COM1                            |
|      | Text Data Mode                                                  | 1 <u>Change</u>                                                  |                                                                   |
| Con  | nmunication Settings                                            |                                                                  |                                                                   |
|      | SIO Type                                                        | C RS232C                                                         | RS422/485(2wire)     RS422/485(4wire)                             |
|      | Speed                                                           | 9600                                                             | ×                                                                 |
|      | Data Length                                                     | 7                                                                | 0.8                                                               |
|      | Parity                                                          | C NONE                                                           | EVEN     O ODD                                                    |
|      | Stop Bit                                                        | € 1                                                              | 0 2                                                               |
|      | Flow Control                                                    | C NONE                                                           | ER(DTR/CTS)     O XON/XOFF                                        |
|      | Timeout                                                         | 3 🕂 (                                                            | sec)                                                              |
|      | Retry                                                           | 2 🔅                                                              |                                                                   |
|      | Wait To Send                                                    | 0 📑 (                                                            | ms)                                                               |
|      | RI / VCC                                                        | © RI                                                             | O VCC                                                             |
|      | In the case of RS2<br>or VCC (5V Power<br>Isolation Unit, pleas | 32C, you can selec<br>Supply). If you use<br>e select it to VCC. | et the 9th pin to RI (Input)<br>e the Digital's RS232C<br>Default |
| Dev  | vice-Specific Settings                                          |                                                                  |                                                                   |
|      | Allowable Number of                                             | Devices/PLCs                                                     | 16 🦉                                                              |
|      | Number Device Na<br>1 PLC1                                      | ame                                                              | Settings                                                          |
|      |                                                                 |                                                                  |                                                                   |

NOTE

• For 1:n connection, set [Wait To Send] to a value of the PLC scan time plus 5ms or more.

#### Device Setting

To display the setting screen, click i ([Setting]) of the External Device you want to set from [Device-Specific Settings] of [Device/PLC Settings].

To connect multiple External Devices, click if from [Device-Specific Settings] of [Device/PLC Settings] to add External Devices.

| 💰 Individual Device S | Settings | × |
|-----------------------|----------|---|
| PLC1                  |          |   |
| Station No. 1         |          | 3 |
|                       | Default  |   |
| OK ( <u>0)</u>        | Cancel   |   |

## Settings of External Device

The communication setting is fixed.

## 3.11 Setting Example 11

- Settings of GP-Pro EX
- Communication Settings

To display the setting screen, select [Device/PLC Settings] from [System setting window] in the workspace.

| Summary                                                        |                                                                                                    | Change Device/PLC |
|----------------------------------------------------------------|----------------------------------------------------------------------------------------------------|-------------------|
| Maker FATEK /                                                  | UTOMATION Corporation Series FB Series SIO                                                                                | Port COM1         |
| Text Data Mode                                                 | 1 Change                                                                                                    |                   |
| Communication Settings                                         |                                                                                                    |                   |
| SIO Type                                                       | RS232C     RS422/485(2wire)     RS422/485(4wire)                                                                          |                   |
| Speed                                                          | 9600                                                                                                    |                   |
| Data Length                                                    | 07 08                                                                                                    |                   |
| Parity                                                         | ○ NONE ● EVEN ○ ODD                                                                                                    |                   |
| Stop Bit                                                       |                                                                                                    |                   |
| Flow Control                                                   | O NONE                                                                                                    |                   |
| Timeout                                                        | 3 * (sec)                                                                                                    |                   |
| Retry                                                          | 2 📑                                                                                                    |                   |
| Wait To Send                                                   | 0 🚊 (ms)                                                                                                    |                   |
| RI / VCC                                                       |                                                                                                    |                   |
| In the case of RS2<br>or VCC (5V Power<br>Isolation Unit, plea | 32C, you can select the 9th pin to RI (Input)<br>Supply). If you use the Digital's RS232C<br>se select it to VCC. Default |                   |
| Device-Specific Settinas                                       |                                                                                                    |                   |
| Allowable Number o                                             | Devices/PLCs 16                                                                                                    |                   |
| Number Device N                                                | ame Settings                                                                                                    |                   |
| I PLC1                                                         | IStation No.=1                                                                                                    |                   |

NOTE

• For 1:n connection, set [Wait To Send] to a value of the PLC scan time plus 5ms or more.

#### Device Setting

To display the setting screen, click I ([Setting]) of the External Device you want to set from [Device-Specific Settings] of [Device/PLC Settings].

To connect multiple External Devices, click inform [Device-Specific Settings] of [Device/PLC Settings] to add External Devices.

| 💰 Individual Device | Settings | × |
|---------------------|----------|---|
| PLC1                |          |   |
| Station No. 1       |          | ÷ |
|                     | Default  |   |
| OK ( <u>D)</u>      | Cancel   |   |

Settings of External Device

The communication setting is fixed.

## 3.12 Setting Example 12

Communication Settings

To display the setting screen, select [Device/PLC Settings] from [System setting window] in the workspace.

| Device/PLC 1                           |                                        |                                                        |                   |
|----------------------------------------|----------------------------------------|--------------------------------------------------------|-------------------|
| Summary                                |                                        |                                                        | Change Device/PLC |
| Maker FATEK A                          | UTOMATION Corp                         | poration Series FB Series SIO                          | Port COM1         |
| Text Data Mode                         | 1 <u>Change</u>                        |                                                        |                   |
| Communication Settings                 |                                        |                                                        |                   |
| SIO Type                               | RS232C                                 | C RS422/485(2wire) C RS422/485(4wire)                  |                   |
| Speed                                  | 9600                                   | ×                                                      |                   |
| Data Length                            | ⊙ 7                                    | • 8                                                    |                   |
| Parity                                 | C NONE                                 | • EVEN • ODD                                           |                   |
| Stop Bit                               | ⊙ 1                                    | O 2                                                    |                   |
| Flow Control                           | C NONE                                 | ER(DTR/CTS) C XON/XOFF                                 |                   |
| Timeout                                | 3 🕂                                    | (sec)                                                  |                   |
| Retry                                  | 2 📫                                    |                                                        |                   |
| Wait To Send                           | 0 🗧                                    | (ms)                                                   |                   |
| RI / VCC                               | • RI                                   | O VCC                                                  |                   |
| In the case of RS2<br>or VCC (5V Power | 32C, you can sele<br>Supply) If you us | ct the 9th pin to RI (Input)<br>e the Digital's BS2320 |                   |
| Isolation Unit, plea:                  | se select it to VCC.                   | Default                                                |                   |
| Device-Specific Settings               |                                        |                                                        |                   |
| Allowable Number of                    | Devices/PLCs                           | 16                                                     |                   |
| Number Device N                        | ame                                    | Settings<br>Station No.=1                              |                   |
|                                        |                                        |                                                        |                   |

NOTE

• For 1:n connection, set [Wait To Send] to a value of the PLC scan time plus 5ms or more.

#### Device Setting

To display the setting screen, click 👔 ([Setting]) of the External Device you want to set from [Device-Specific Settings] of [Device/PLC Settings].

| <i>ő</i> Individual Device | Settings 🛛 🔀 |
|----------------------------|--------------|
| PLC1                       |              |
| Station No. 1              | •            |
|                            | Default      |
| OK ( <u>O</u> )            | Cancel       |

Use the ladder software (WinProladder) for communication settings. After completing the settings, reboot the External Device to enable them. Refer to your External Device manual for details.

- 1 Start up the ladder software (WinProladder).
- 2 Select [Setting] [Port 1 Parameter] from the [PLC] menu.
- **3** In the [Comm. Parameter Setting] dialog box, set the following parameters.

| Item      | Settings    |
|-----------|-------------|
| Baud Rate | 9,600       |
| Parity    | Even parity |
| Data Bit  | 7 bits      |
| Stop Bit  | 1 bit       |

## 3.13 Setting Example 13

- Settings of GP-Pro EX
- Communication Settings

To display the setting screen, select [Device/PLC Settings] from [System setting window] in the workspace.

| Devid | e/PLC1                                                           |                                                                  |                                                                          |
|-------|------------------------------------------------------------------|------------------------------------------------------------------|--------------------------------------------------------------------------|
| Sum   | imary                                                            |                                                                  | Change Device/PLC                                                        |
|       | Maker FATEK A                                                    | UTOMATION Corp                                                   | poration Series FB Series SIO Port COM1                                  |
|       | Text Data Mode                                                   | 1 <u>Change</u>                                                  |                                                                          |
| Com   | munication Settings                                              |                                                                  |                                                                          |
|       | SIO Type                                                         | C RS232C                                                         | RS422/485(2wire)      RS422/485(4wire)                                   |
|       | Speed                                                            | 9600                                                             |                                                                          |
|       | Data Length                                                      | ● 7                                                              | • 8                                                                      |
|       | Parity                                                           | O NONE                                                           | ⊙ EVEN ○ ODD                                                             |
|       | Stop Bit                                                         | • 1                                                              | O 2                                                                      |
|       | Flow Control                                                     | C NONE                                                           | ER(DTR/CTS) C XON/XOFF                                                   |
|       | Timeout                                                          | 3 📑 (                                                            | (sec)                                                                    |
|       | Retry                                                            | 2 🔹                                                              |                                                                          |
|       | Wait To Send                                                     |                                                                  | (ms)                                                                     |
|       | RI / VCC                                                         | © RI                                                             | O VCC                                                                    |
|       | In the case of RS23<br>or VCC (5V Power<br>Isolation Unit, pleas | 32C, you can selec<br>Supply). If you use<br>e select it to VCC. | ct the 9th pin to RI (Input)<br>e the Digital's RS232C<br><b>Default</b> |
| Dev   | ice-Specific Settings                                            |                                                                  |                                                                          |
|       | Allowable Number of I                                            | Devices/PLCs                                                     | 16 Settinge                                                              |
|       | 1 PLC1                                                           | ane                                                              | Seturgs Station No.=1                                                    |

NOTE

• For 1:n connection, set [Wait To Send] to a value of the PLC scan time plus 5ms or more.

#### Device Setting

To display the setting screen, click i ([Setting]) of the External Device you want to set from [Device-Specific Settings] of [Device/PLC Settings].

| 💣 Individual Device | Settings 🛛 🔀 |
|---------------------|--------------|
| PLC1                |              |
| Station No. 1       | -            |
|                     | Default      |
| OK ( <u>0</u> )     | Cancel       |

Use the ladder software (WinProladder) for communication settings. After completing the settings, reboot the External Device to enable them. Refer to your External Device manual for details.

- 1 Start up the ladder software (WinProladder).
- 2 Select [Setting] [Port 2 Parameter] from the [PLC] menu.
- **3** In the [Comm. Parameter Setting] dialog box, set the following parameters.

| Item      | Settings    |
|-----------|-------------|
| Baud Rate | 9,600       |
| Parity    | Even parity |
| Data Bit  | 7 bits      |
| Stop Bit  | 1 bit       |

## 4 Setup Items

Set the communication settings of the Display with GP-Pro Ex or in offline mode of the Display. The setting of each parameter must match that of the External Device. "3 Example of Communication Setting" (page 9)

4.1 Setup Items in GP-Pro EX

## Communication Settings

To display the setting screen, select [Device/PLC Settings] from [System setting window] in the workspace.

| Device/PLC 1                          |                                              |  |
|---------------------------------------|----------------------------------------------|--|
| Summary                               | Change Device/PLC                            |  |
| Maker FATEK AUTOMATIO                 | N Corporation Series FB Series SID Port COM1 |  |
| Text Data Mode 1 Char                 | i <u>qe</u>                                  |  |
| Communication Settings                |                                              |  |
| SID Tune                              | C D BS422/485(2mire) C BS422/485(4mire)      |  |
| Speed 900                             |                                              |  |
| Data Length 0.7                       |                                              |  |
|                                       |                                              |  |
|                                       | C C C                                        |  |
| Stop Bit 💌 1                          | 0.2                                          |  |
| Flow Control C NONE                   | ER(DTR/CTS) O XON/XOFF                       |  |
| Timeout 3                             | (sec)                                        |  |
| Retry 2                               |                                              |  |
| Wait To Send 0                        |                                              |  |
|                                       | Curr                                         |  |
| In the case of BS232C you ca          | or vice                                      |  |
| or VCC (5V Power Supply). If y        | pu use the Digital's RS232C                  |  |
| Isolation Unit, please select it to   | VLL. Default                                 |  |
| Device-Specific Settings              |                                              |  |
| Allowable Number of Devices/PLCs 16 📊 |                                              |  |
| Number Device Name                    | Settings                                     |  |
| JPLC1                                 | IStation No.=1                               |  |

| Setup Items  | Setup Description                                                                                        |  |  |
|--------------|----------------------------------------------------------------------------------------------------|--|--|
| SIO Type     | Select the SIO type for communicating with the External Device.                                          |  |  |
| Speed        | Select the communication speed between the External Device and the Display.                              |  |  |
| Data Length  | Select a data length.                                                                                    |  |  |
| Parity       | Select how to check parity.                                                                              |  |  |
| Stop Bit     | Select a stop bit length.                                                                                |  |  |
| Flow Control | Select the communication control method to prevent overflow of transmission and reception data.          |  |  |
| Timeout      | Enter the time (s) for which the Display waits for a response from the External Device, from "1 to 127". |  |  |

Continued to next page.

| Setup Items  | Setup Description                                                                                                    |  |  |
|--------------|----------------------------------------------------------------------------------------------------|--|--|
| Retry        | In case of no response from the External Device, enter how many times the Display retransmits the command, from "0 to 255".                                                                                 |  |  |
| Wait To Send | Enter the standby time (ms) from when the Display receives packets until it transmits the next command, from "0 to 255".                                                                                    |  |  |
| RI/VCC       | You can switch between RI/VCC of the 9th pin when you select RS232C for the SIO type. To connect to the IPC, you need to use the IPC selector switch to switch RI/5V. Refer to your IPC manual for details. |  |  |

## Device Setting

To display the setting screen, click I ([Setting]) of the External Device you want to set from [Device-Specific Settings ] of [Device/PLC Settings ].

| 💰 Individual Device Settings 💫 🔀 |         |  |
|----------------------------------|---------|--|
| PLC1                             |         |  |
| Station No. 1                    | -       |  |
|                                  | Default |  |
| OK ( <u>D)</u>                   | Cancel  |  |

| Setup Items | Setup Description                                              |
|-------------|----------------------------------------------------------------|
| Station No. | Enter the station No. of the External Device, from "1 to 254". |

## 4.2 Settings in Offline Mode

#### NOTE

• Refer to the Maintenance/Troubleshooting guide for information on how to enter offline mode or about the operation.

- Cf. Maintenance/Troubleshooting Guide "Offline Mode"
- The number of the setup items to be displayed for 1 page in the offline mode depends on the Display in use. Please refer to the Reference manual for details.

#### Communication Settings

To display the setting screen, touch [Device/PLC Settings] from [Peripheral Settings] in offline mode. Touch the External Device you want to set from the list that appears.

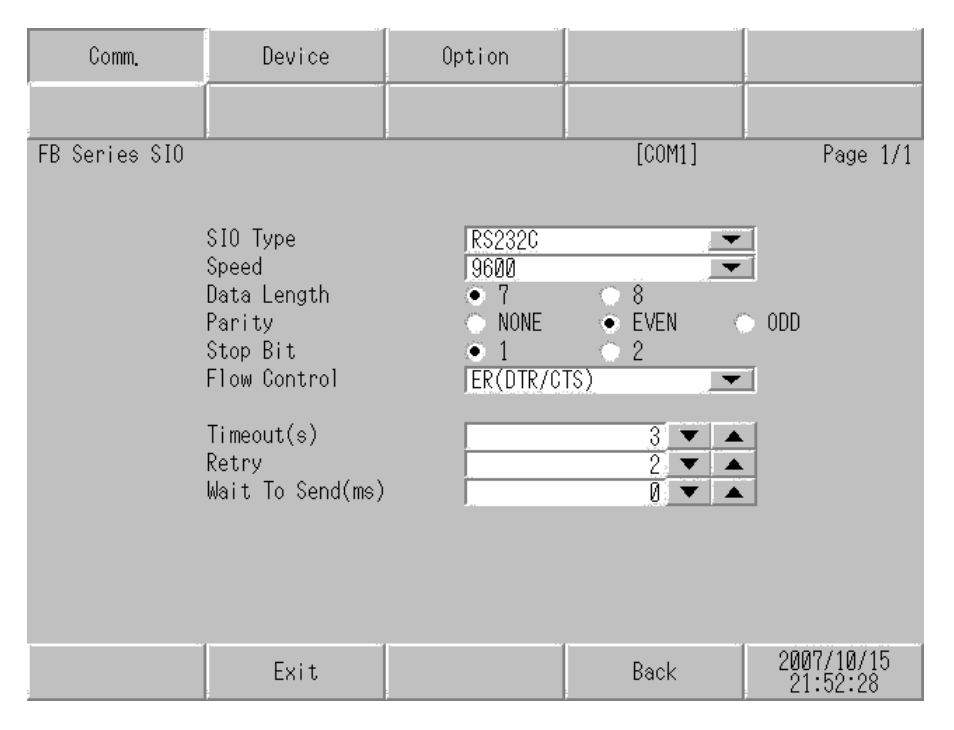

| Setup Items | Setup Description                                                                                                    |  |  |
|-------------|----------------------------------------------------------------------------------------------------|--|--|
| SIO Type    | Select the SIO type for communicating with the External Device.   MPORTANT  In the communication settings, set [SIO Type] correctly according to the serial interface specifications of the Display.  If you select an SIO type that the serial interface does not support, proper operation cannot be guaranteed.  Refer to your Display manual for details on the serial interface specifications. |  |  |
| Speed       | Select the communication speed between the External Device and the Display.                                                                                                    |  |  |
| Data Length | Select a data length.                                                                                                    |  |  |
| Parity      | Select how to check parity.                                                                                                    |  |  |
| Stop Bit    | Select a stop bit length.                                                                                                    |  |  |

| Setup Items  | Setup Description                                                                                                    |  |  |
|--------------|----------------------------------------------------------------------------------------------------|--|--|
| Flow Control | Select the communication control method to prevent overflow of transmission and reception data.                             |  |  |
| Timeout      | Enter the time (s) for which the Display waits for a response from the External Device, from "1 to 127".                    |  |  |
| Retry        | In case of no response from the External Device, enter how many times the Display retransmits the command, from "0 to 255". |  |  |
| Wait To Send | Enter the standby time (ms) from when the Display receives packets until it transmits the next command, from "0 to 255".    |  |  |

## Device Setting

To display the setting screen, touch [Device/PLC Settings] from [Peripheral Equipment Settings]. Touch the External Device you want to set from the list that appears, and touch [Device Settings].

| Comm.         | Device        | Option |        |                        |
|---------------|---------------|--------|--------|------------------------|
|               |               | ;      |        |                        |
| FB Series SIO |               |        | [COM1] | Page 1/1               |
| Devic         | e/PLC Name PL | 01     |        |                        |
|               |               |        |        |                        |
|               |               |        |        |                        |
|               | Station No.   |        | 1, 🔻 🔺 |                        |
|               |               |        |        |                        |
|               |               |        |        |                        |
|               |               |        |        |                        |
|               |               |        |        |                        |
|               |               |        |        |                        |
|               |               |        |        |                        |
|               | Exit          |        | Back   | 2007/10/15<br>21:52:33 |

| Setup Items     | Setup Description                                                                                                    |
|-----------------|----------------------------------------------------------------------------------------------------|
| Device/PLC Name | Select the External Device to set. Device name is the title of the External Device set with GP-Pro EX. (Initial value [PLC1]) |
| Station No.     | Enter the station No. of the External Device, from "1 to 254".                                                                |

## Option

To display the setting screen, touch [Device/PLC Settings] from [Peripheral Equipment Settings]. Touch the External Device you want to set from the list that appears, and touch [Option].

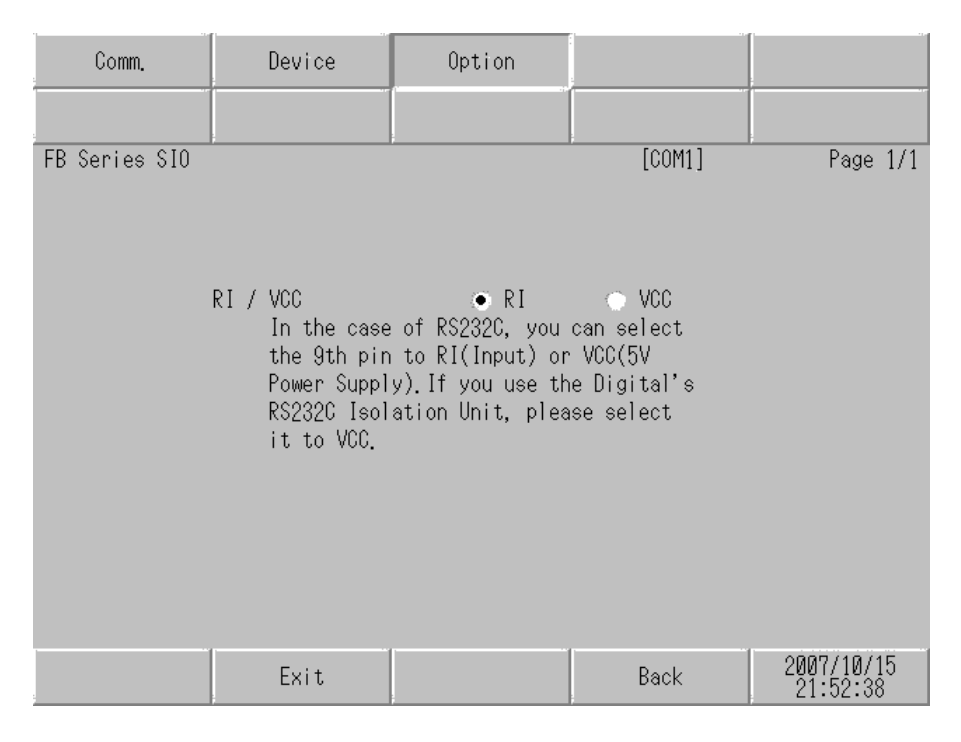

| Setup Items | Setup Description                                                                                                    |  |
|-------------|----------------------------------------------------------------------------------------------------|--|
| RI/VCC      | You can switch between RI/VCC of the 9th pin when you select RS232C for the SIO type. To connect to the IPC, you need to use the IPC selector switch to switch between RI/5V. Refer to your IPC manual for details. |  |

| <b>NOTE</b> • GP-4100 series do r | not have the [Option] setting in the offline mode. |
|-----------------------------------|----------------------------------------------------|
|-----------------------------------|----------------------------------------------------|
The cable diagram shown below may differ from that recommended by the FATEK AUTOMATION Corporation. Please be assured, however, that there is no operational problem in applying the cable diagram shown in this manual.

- The FG pin on the External Device must be D-class grounded. Refer to your External Device manual for details.
- The SG and FG are connected inside the Display. If you connect the External Device to the SG, do not form any short-circuit loop in the system design.
- If the communication is not stable because of noise or other factors, connect an isolation unit.

Cable Diagram 1

| Display<br>(Connection Port)                         |    | Cable                                                | Remarks                      |
|------------------------------------------------------|----|------------------------------------------------------|------------------------------|
| GP (COM1)<br>ST (COM1)<br>IPC <sup>*1</sup><br>PC/AT | 1A | FBs-232P0-9F-150 by FATEK                            | -                            |
| GP-4105 (COM1)                                       | 1B | User-created Cable<br>+<br>FBs-232P0-9F-150 by FATEK | Cable length:<br>15m or less |

\*1 Available only with a COM port that supports RS232C. <sup>CP</sup> ■ IPC COM Port (page 6)

1A)

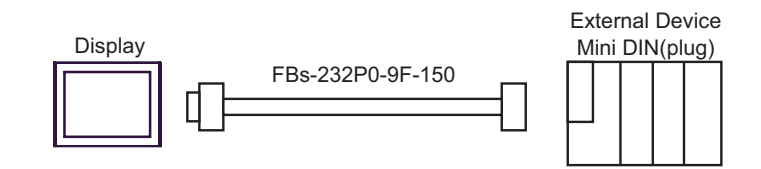

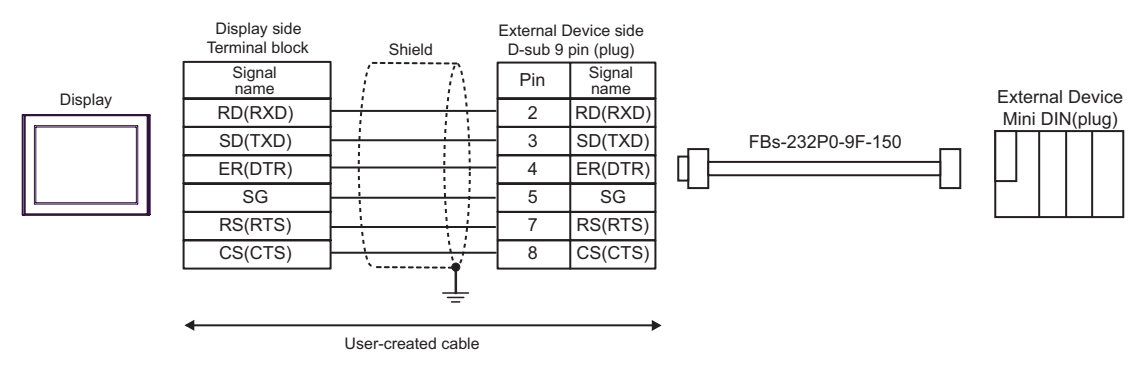

| Display<br>(Connection Port)                         |    | Cable              | Remarks                      |
|------------------------------------------------------|----|--------------------|------------------------------|
| GP (COM1)<br>ST (COM1)<br>IPC <sup>*1</sup><br>PC/AT | 2A | User-created Cable | Cable length:<br>15m or less |
| GP-4105 (COM1)                                       | 2B | User-created Cable |                              |

2A)

|         | D<br>D-Sub 9 | isplay<br>pin (socket) | Chield                                          | External Device<br>D-Sub 9 pin (plug) |             |
|---------|--------------|------------------------|-------------------------------------------------|---------------------------------------|-------------|
|         | Pin          | Signal name            | Snield                                          | Pin                                   | Signal name |
| Display | 2            | RD(RXD)                | <u>← / / /                                 </u> | 2                                     | TXD         |
|         | 3            | SD(TXD)                |                                                 | 3                                     | RXD         |
|         | 4            | ER(DTR)                |                                                 | 6                                     | DTR         |
|         | 5            | SG                     |                                                 | 5                                     | SG          |
|         | 6            | DR(DSR)                |                                                 | 4                                     | DSR         |
|         | 7            | RS(RTS)                |                                                 | 7                                     | CTS         |
|         | 8            | CS(CTS)                |                                                 | 8                                     | RTS         |
|         | Shell        | FG                     | <u>_</u>                                        |                                       |             |

|         | Display<br>Terminal Block | Shield | External Device<br>D-Sub 9 pin (plug) |             |  |
|---------|---------------------------|--------|---------------------------------------|-------------|--|
|         | Signal name               | Shield | Pin                                   | Signal name |  |
|         | RD(RXD)                   |        | 2                                     | TXD         |  |
| Display | SD(TXD)                   | ]      | 3                                     | RXD         |  |
|         | ER(DTR)                   |        | 6                                     | DTR         |  |
|         | SG                        |        | 5                                     | SG          |  |
|         | DR(DSR)                   |        | 4                                     | DSR         |  |
|         | RS(RTS)                   |        | 7                                     | CTS         |  |
|         | CS(CTS)                   | ]      | 8                                     | RTS         |  |
|         |                           |        |                                       |             |  |

| Display<br>(Connection Port)                         |    | Cable              | Remarks                      |
|------------------------------------------------------|----|--------------------|------------------------------|
| GP (COM1)<br>ST (COM1)<br>IPC <sup>*1</sup><br>PC/AT | 3A | User-created Cable | Cable length:<br>15m or less |
| GP-4105 (COM1)                                       | 3B | User-created Cable |                              |

3A)

|         | Di<br>D-Sub 9 | splay<br>pin (socket) |          | Extern | al Device    |
|---------|---------------|-----------------------|----------|--------|--------------|
|         | Pin           | Signal name           | Shield   | D-Sub  | 9 pin (plug) |
|         | 1             | CD                    |          | Pin    | Signal name  |
|         | 2             | RD(RXD)               |          | 2      | TXD          |
| Display | 3             | SD(TXD)               |          | 3      | RXD          |
|         | 5             | SG                    |          | 5      | SG           |
|         | 4             | ER(DTR)               |          |        |              |
|         | 6             | DR(DSR)               |          |        |              |
|         | 7             | RS(RTS)               |          |        |              |
|         | 8             | CS(CTS)               | <b>↓</b> |        |              |
|         | Shell         | FG                    | <u> </u> |        |              |

|         | Display<br>Terminal Block | 1       |        |    | External Device |              |  |
|---------|---------------------------|---------|--------|----|-----------------|--------------|--|
|         | Oignaimanne               | 4       | Shield |    | D-Sub           | s pin (piug) |  |
| Display | CD                        |         |        |    | Pin             | Signal name  |  |
|         | RD(RXD)                   | ]       |        | —[ | 2               | TXD          |  |
|         | SD(TXD)                   | SD(TXD) |        |    | 3               | RXD          |  |
|         | SG                        | SG      |        | -  | 5               | SG           |  |
|         | ER(DTR)                   | ]       |        |    |                 |              |  |
|         | DR(DSR)                   |         |        |    |                 |              |  |
|         | RS(RTS)                   |         | Ъ      |    |                 |              |  |
|         | CS(CTS)                   | ┝┛      |        |    |                 |              |  |
|         |                           | _       | \¥     |    |                 |              |  |

| Display<br>(Connection Port)                                           |                                                                                                    | Cable                                                                                                    | Remarks        |
|------------------------------------------------------------------------|----------------------------------------------------------------------------------------------------|----------------------------------------------------------------------------------------------------|----------------|
| GP <sup>*1</sup> (COM1)<br>AGP-3302B (COM2)<br>ST <sup>*2</sup> (COM2) | 4A Connector terminal block conversion adapter by Pro-face<br>CA3-ADPCOM-01<br>+<br>4A Connector terminal block conversion adapter by Pro-face<br>CA3-ADPTRM-01<br>+<br>User-created Cable |                                                                                                    |                |
|                                                                        | 4B                                                                                                    | Your own cable                                                                                                    |                |
| GP*3 (COM2)                                                            | 4C                                                                                                    | Online adapter by Pro-face<br>CA4-ADPONL-01<br>+<br>Connector terminal block conversion adapter by Pro-face<br>CA3-ADPTRM-01<br>+<br>User-created Cable              | Cable length:  |
|                                                                        | 4D                                                                                                    | Online adapter by Pro-face<br>CA4-ADPONL-01<br>+<br>User-created Cable                                                                                               | 1,000m or less |
| IPC <sup>*4</sup>                                                      | 4E                                                                                                    | COM port conversion adapter by Pro-face<br>CA3-ADPCOM-01<br>+<br>Connector terminal block conversion adapter by Pro-face<br>CA3-ADPTRM-01<br>+<br>User-created Cable |                |
|                                                                        | 4F                                                                                                    | User-created Cable                                                                                                    |                |
| GP-4106 (COM1)                                                         | 4G                                                                                                    | User-created Cable                                                                                                    |                |
| GP-4107 (COM1)                                                         | 4H                                                                                                    | User-created Cable                                                                                                    |                |

\*1 All GP models except AGP-3302B

\*2 All ST models except AST-3211A and AST-3302B

\*3 All GP models except the GP-3200 Series and AGP-3302B

\*4 Available only with a COM port that supports RS422/485 (2wire). ☞ ■ IPC COM Port (page 6)

# 4A)

1:1 Connection

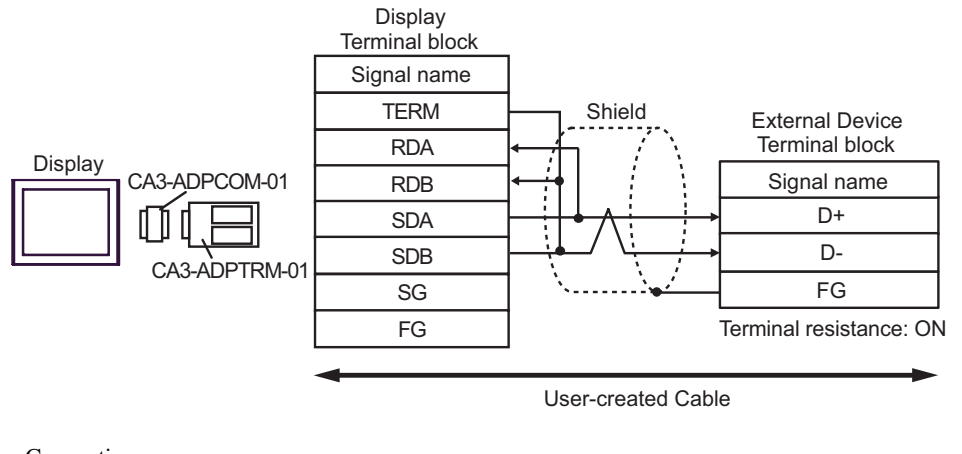

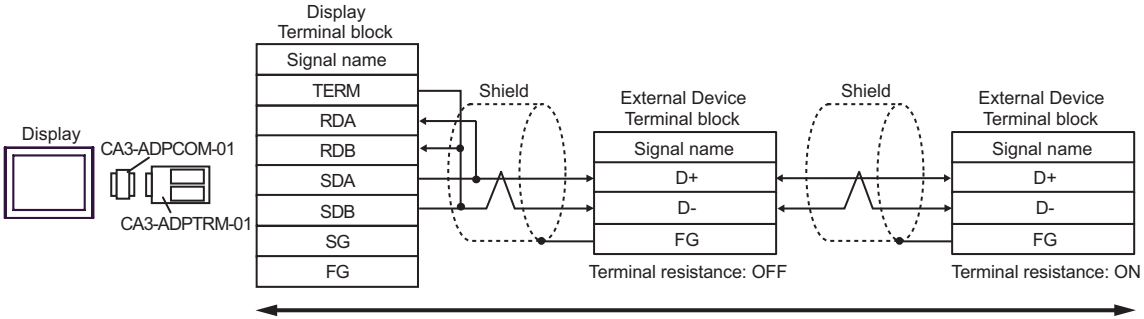

User-created Cable

## 4B)

#### 1:1 Connection

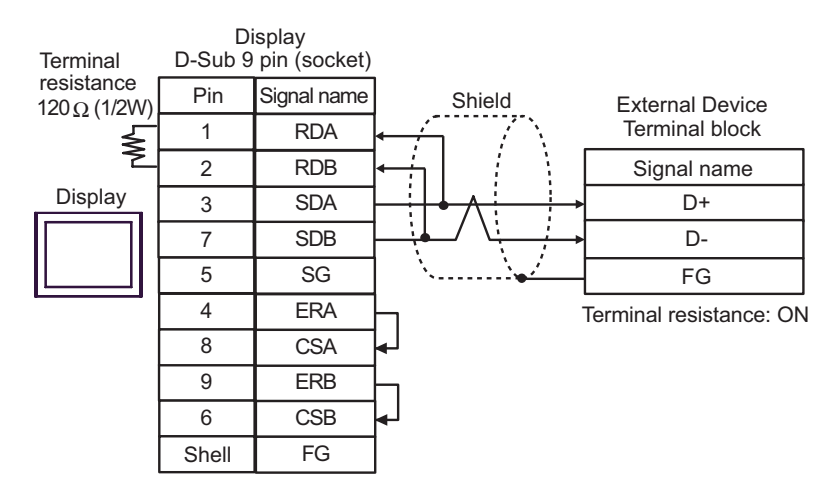

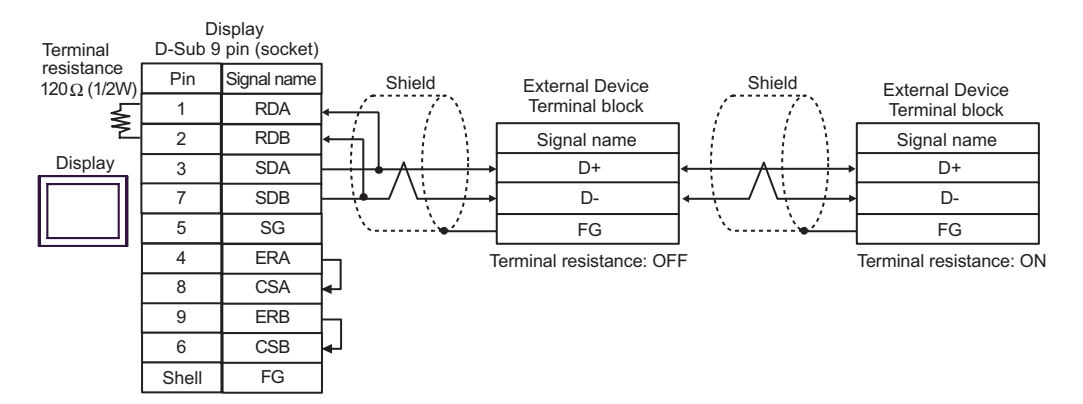

# 4C)

1:1 Connection

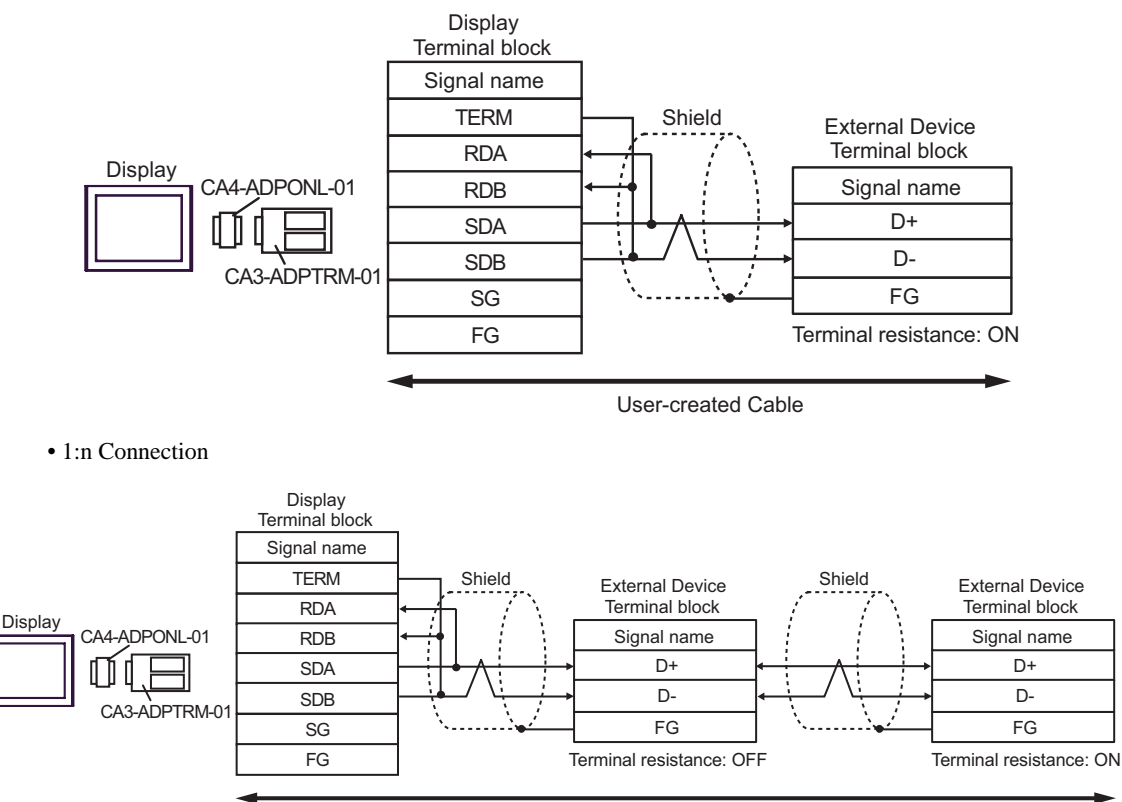

User-created Cable

# 4D)

• 1:1 Connection

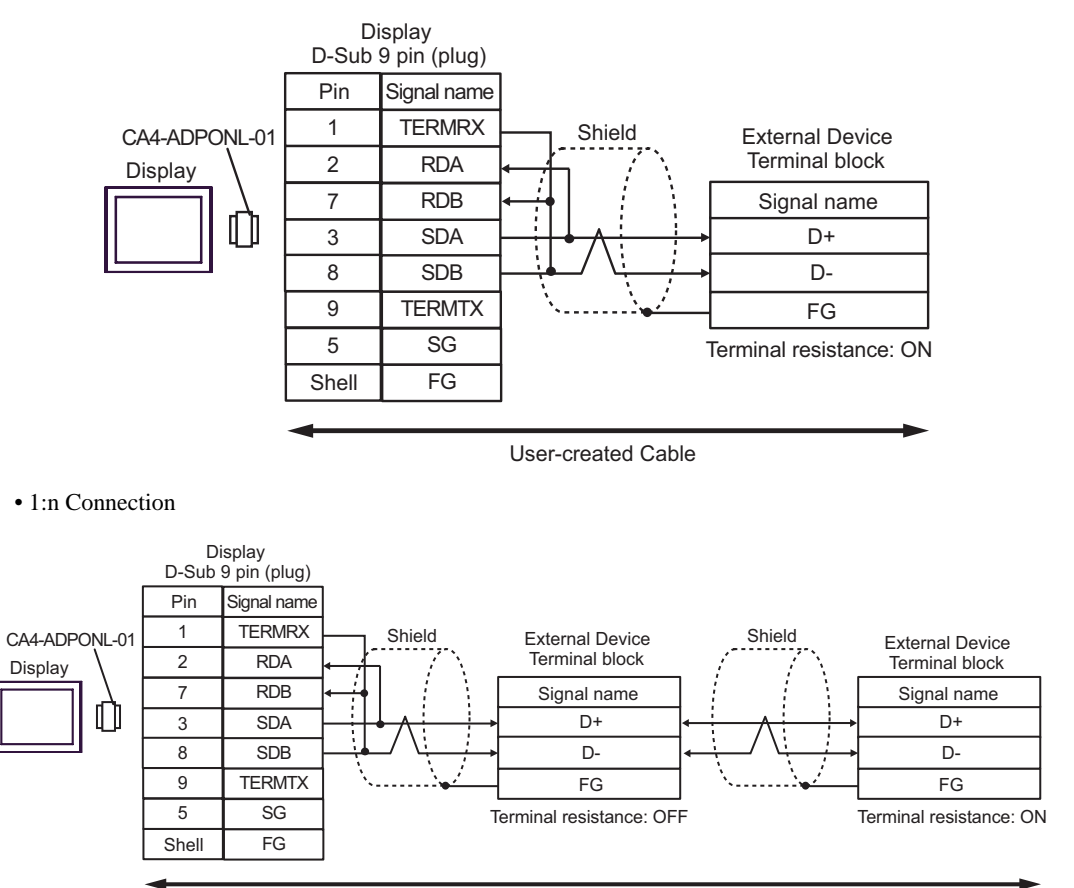

User-created Cable

## 4E)

1:1 Connection

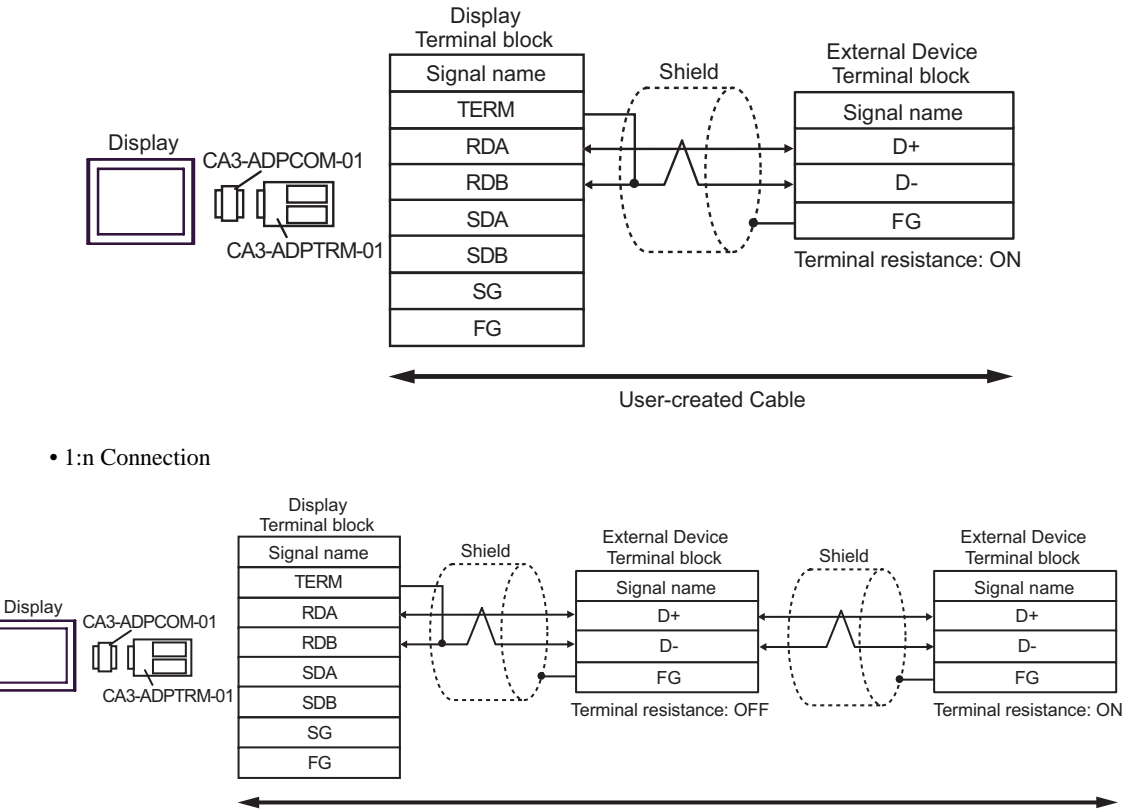

User-created Cable

# 4F)

## 1:1 Connection

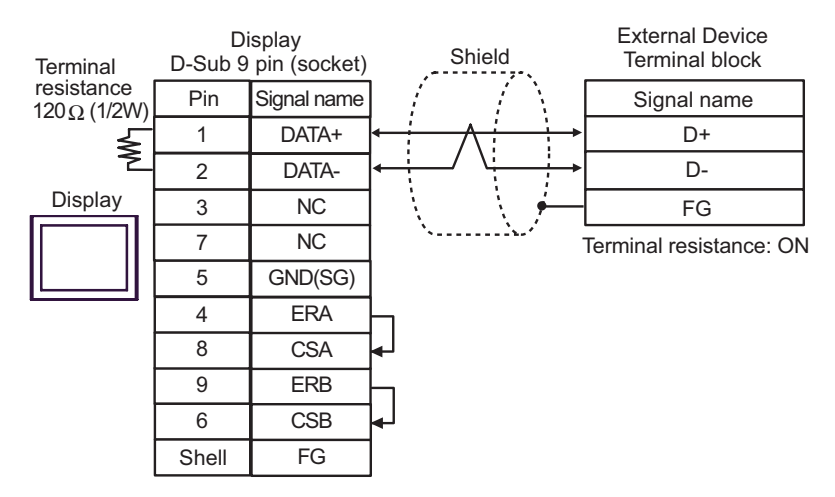

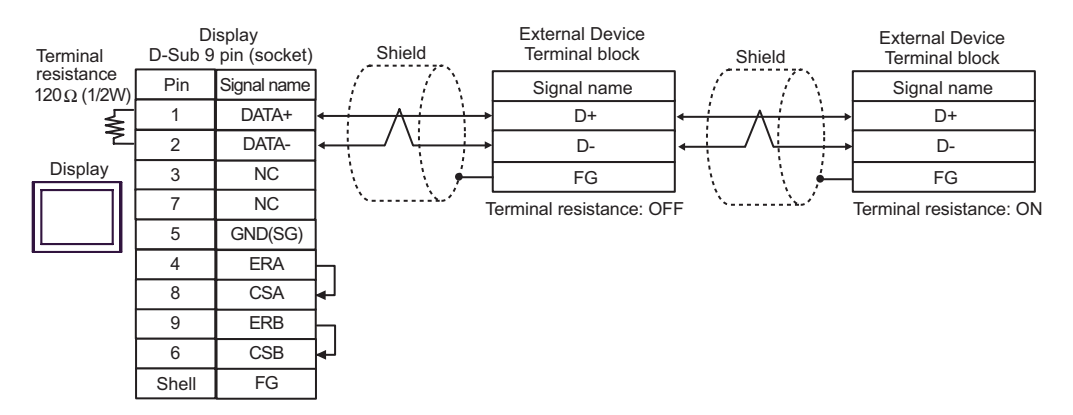

# 4G)

#### 1:1 Connection

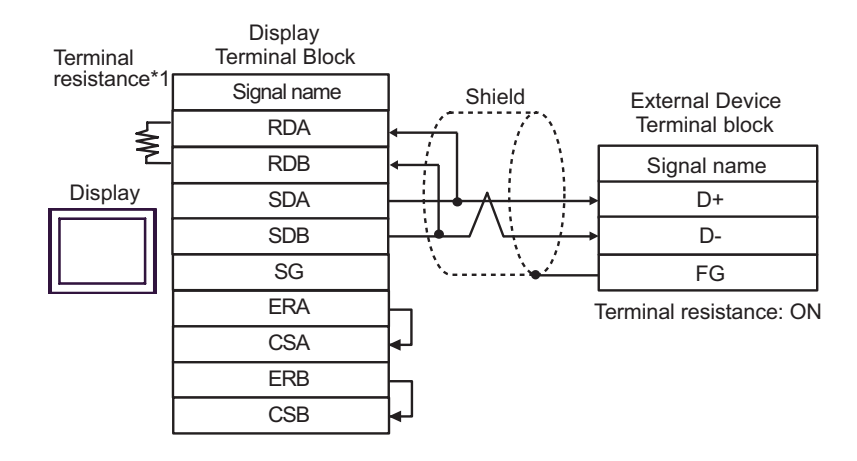

#### • 1:n Connection

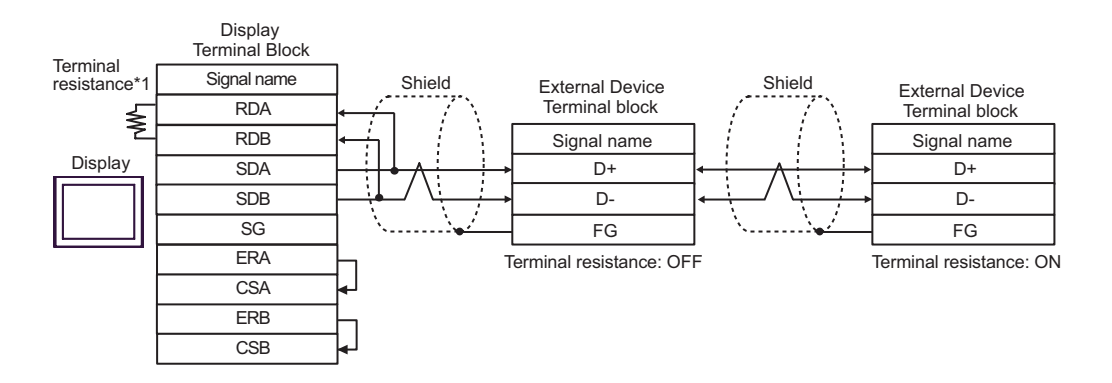

\*1 The resistance in the Display is used as the termination resistance. Set the value of the DIP Switch on the rear of the Display as shown in the table below.

| DIP Switch No. | Set Value |
|----------------|-----------|
| 1              | OFF       |
| 2              | OFF       |
| 3              | ON        |
| 4              | ON        |

## 4H)

#### 1:1 Connection

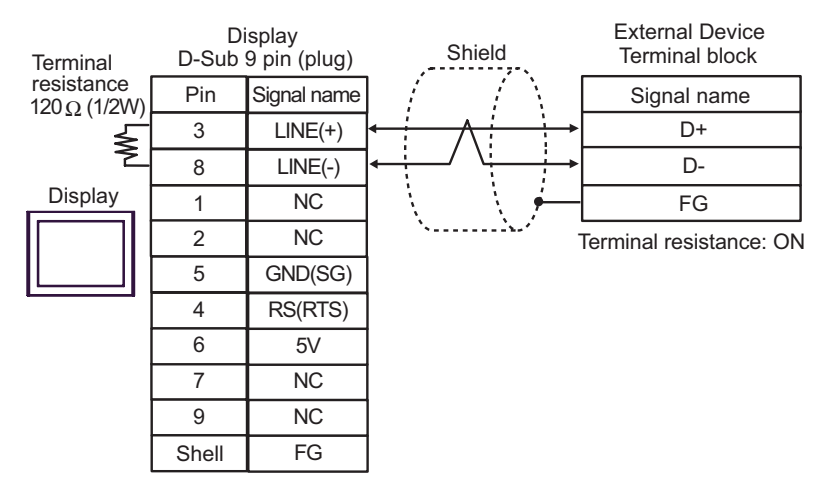

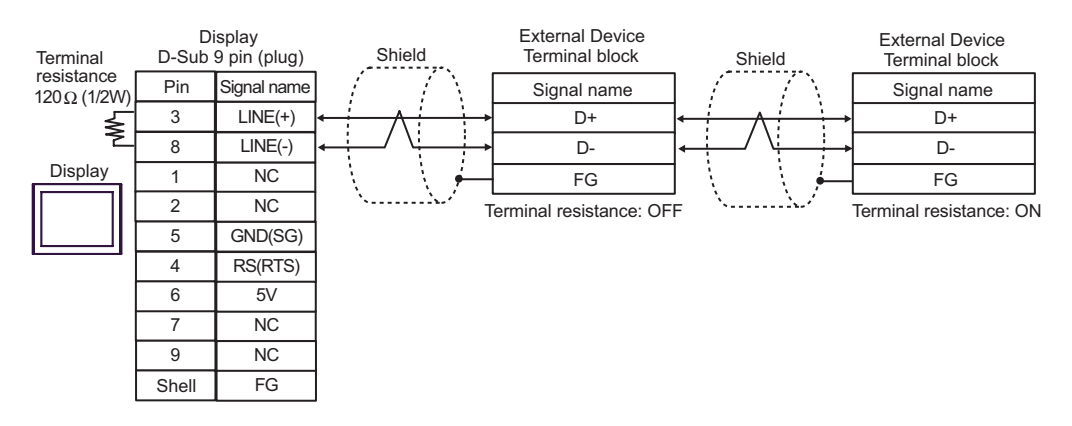

| IMPORTANT |  | The 5V output (Pin #6) on the GP-4107 is the power for the Siemens AG's PROFIBUS |
|-----------|--|----------------------------------------------------------------------------------|
|           |  | connector. Do not use it for other devices.                                      |

| NOTE | • | In COM on the GP-4107, the SG and FG terminals are isolated. |
|------|---|--------------------------------------------------------------|

| Display<br>(Connection Port) |    | Cable                                                     | Remarks       |
|------------------------------|----|-----------------------------------------------------------|---------------|
| GP (COM1)<br>ST (COM1)       | 5A | User-created Cable<br>+<br>Cable FB-232P0-9F-150 by FATEK |               |
| IPC <sup>*1</sup><br>PC/AT   | 5B | User-created Cable<br>+<br>Cable FB-232P0-9M-150 by FATEK | Cable length: |
| CD 4105 (COMI)               | 5C | User-created Cable<br>+<br>Cable FB-232P0-9F-150 by FATEK | 15m or less   |
| Gr-4103 (COM1)               | 5D | User-created Cable<br>+<br>Cable FB-232P0-9M-150 by FATEK |               |

5A)

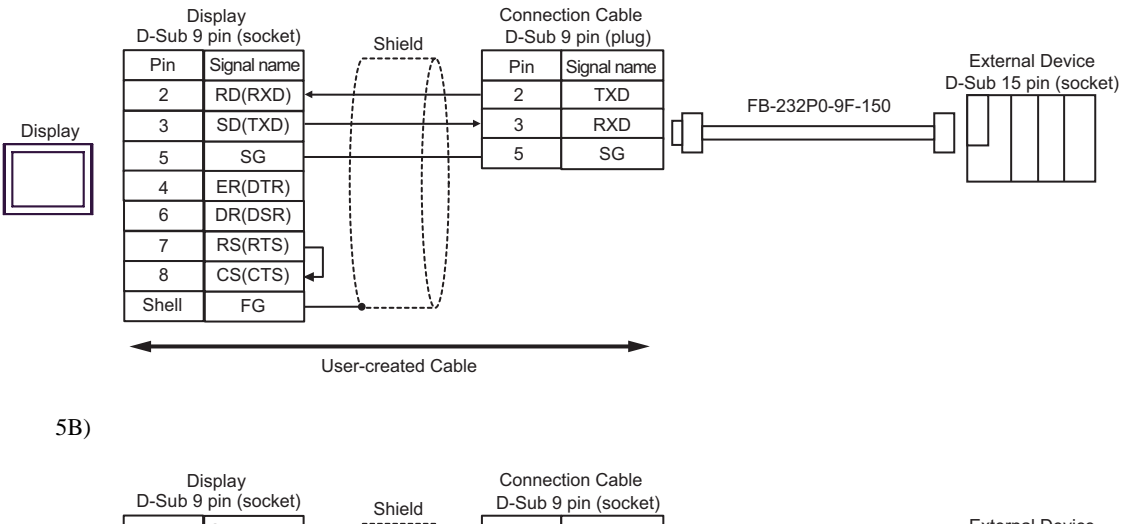

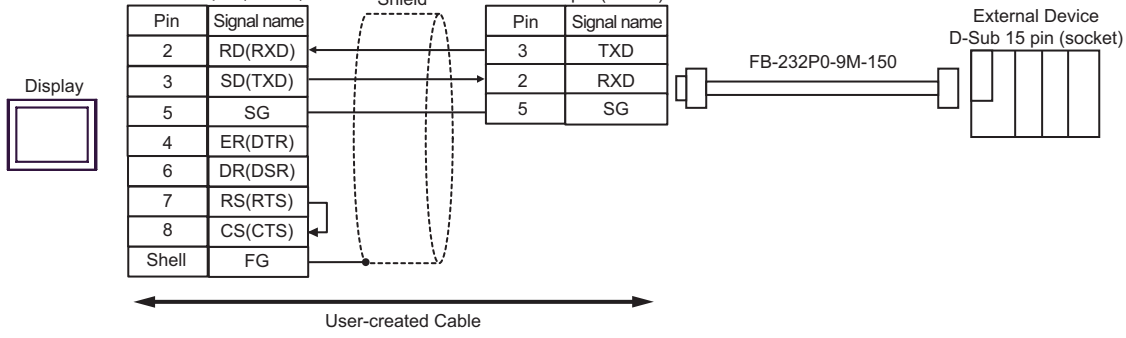

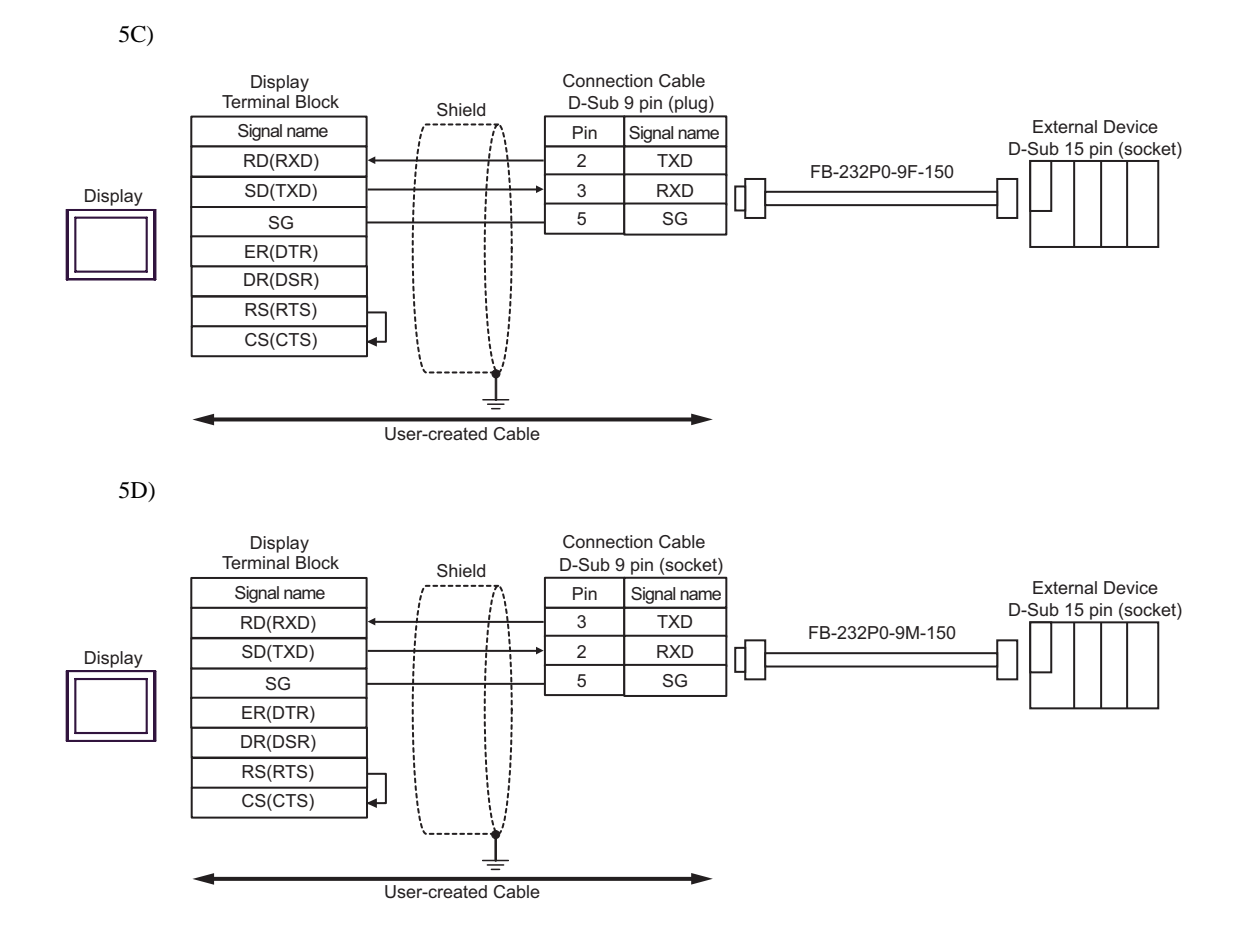

| Display<br>(Connection Port)                                           |    | Cable                                                                                                    | Remarks        |
|------------------------------------------------------------------------|----|----------------------------------------------------------------------------------------------------|----------------|
| GP <sup>*1</sup> (COM1)<br>AGP-3302B (COM2)<br>ST <sup>*2</sup> (COM2) | 6A | COM port conversion adapter by Pro-face<br>CA3-ADPCOM-01<br>+<br>Connector terminal block conversion adapter by Pro-face<br>CA3-ADPTRM-01<br>+<br>User-created Cable |                |
|                                                                        | 6B | User-created Cable                                                                                                    |                |
| GP*3 (COM2)                                                            | 6C | Online adapter by Pro-face<br>CA4-ADPONL-01<br>+<br>Connector terminal block conversion adapter by Pro-face<br>CA3-ADPTRM-01<br>+<br>User-created Cable              | Cable length:  |
|                                                                        | 6D | Online adapter by Pro-face<br>CA4-ADPONL-01<br>+<br>User-created Cable                                                                                               | 1,000m or less |
| IPC <sup>*4</sup>                                                      | 6E | COM port conversion adapter by Pro-face<br>CA3-ADPCOM-01<br>+<br>Connector terminal block conversion adapter by Pro-face<br>CA3-ADPTRM-01<br>+<br>User-created Cable |                |
|                                                                        | 6F | User-created Cable                                                                                                    |                |
| GP-4106 (COM1)                                                         | 6G | User-created Cable                                                                                                    |                |
| GP-4107 (COM1)                                                         | 6H | User-created Cable                                                                                                    |                |

\*1 All GP models except AGP-3302B

\*2 All ST models except AST-3211A and AST-3302B

\*3 All GP models except the GP-3200 Series and AGP-3302B

\*4 Available only with a COM port that supports RS422/485 (2wire). ☞ ■ IPC COM Port (page 6)

# 6A)

1:1 Connection

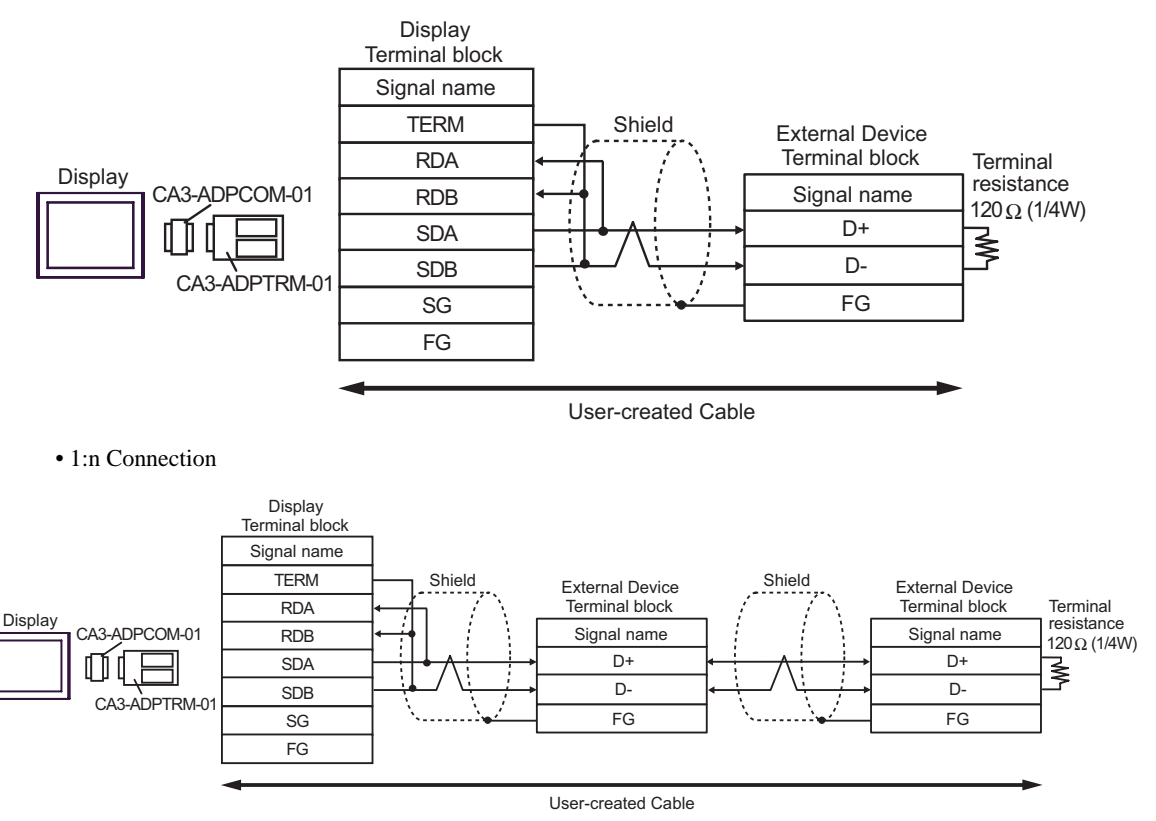

## 6B)

#### 1:1 Connection

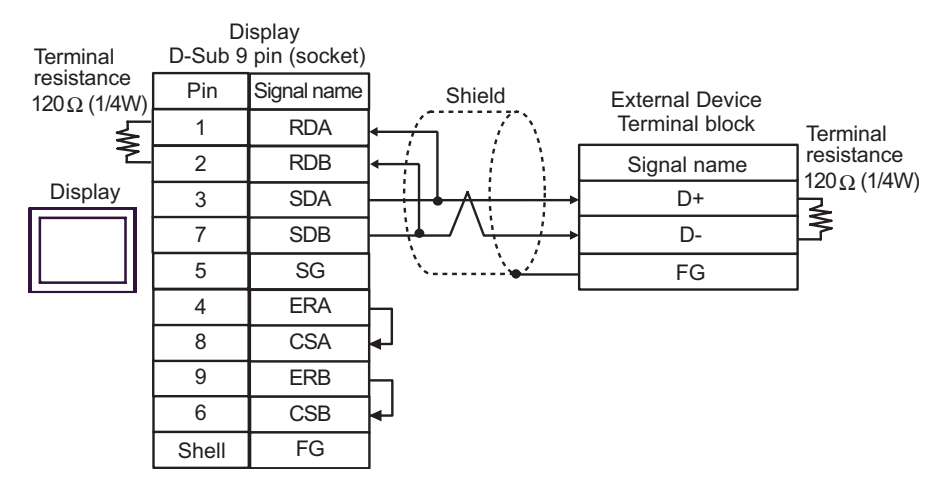

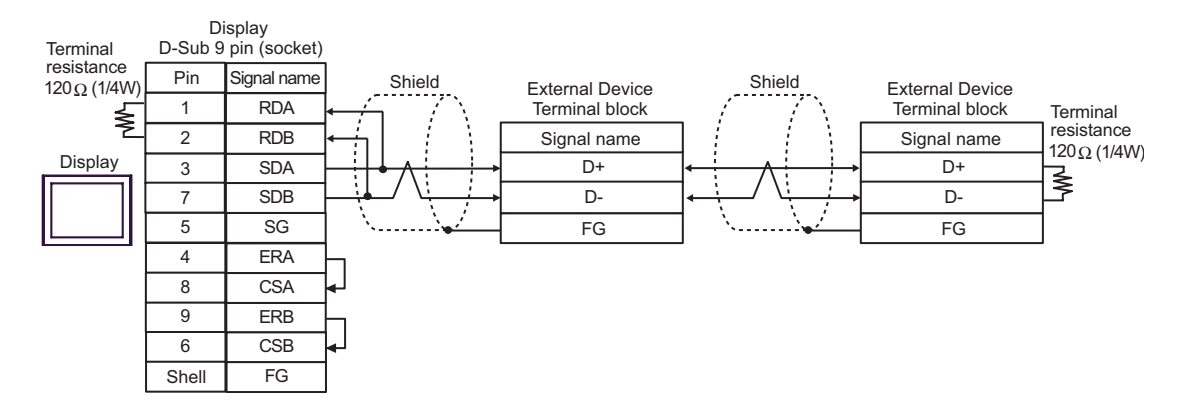

# 6C)

1:1 Connection

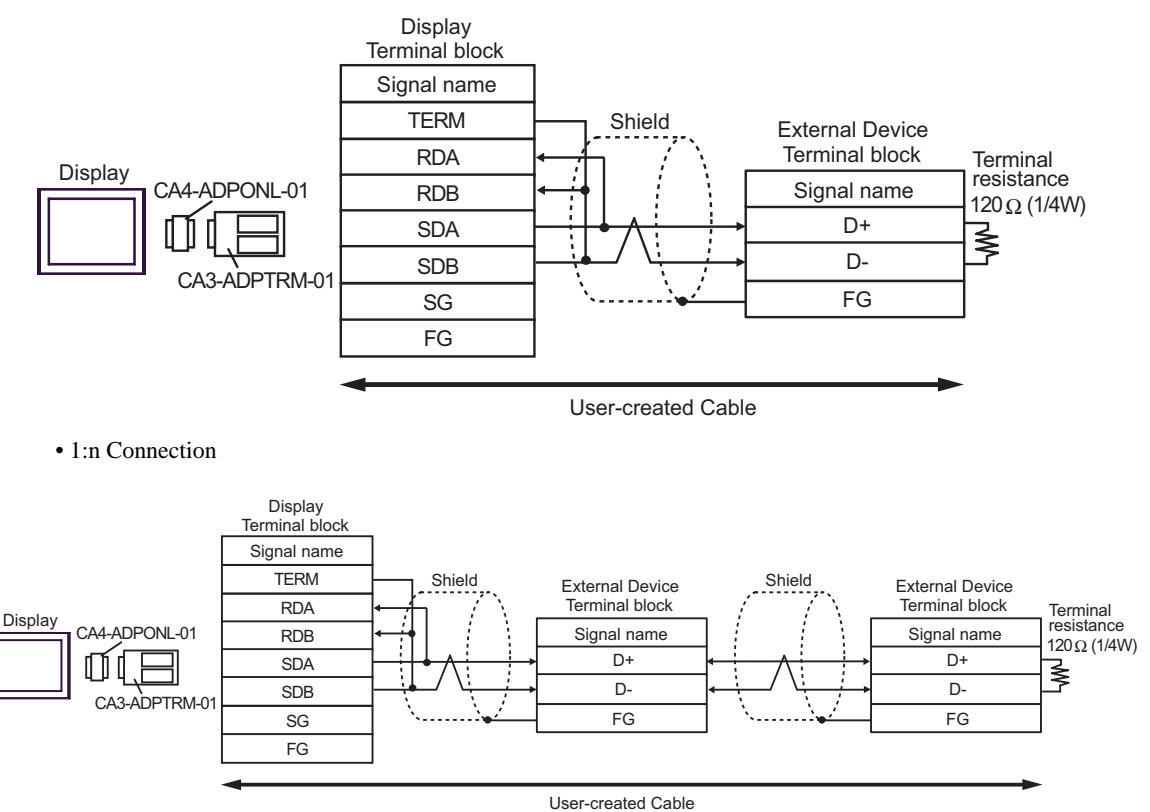

## 6D)

1:1 Connection

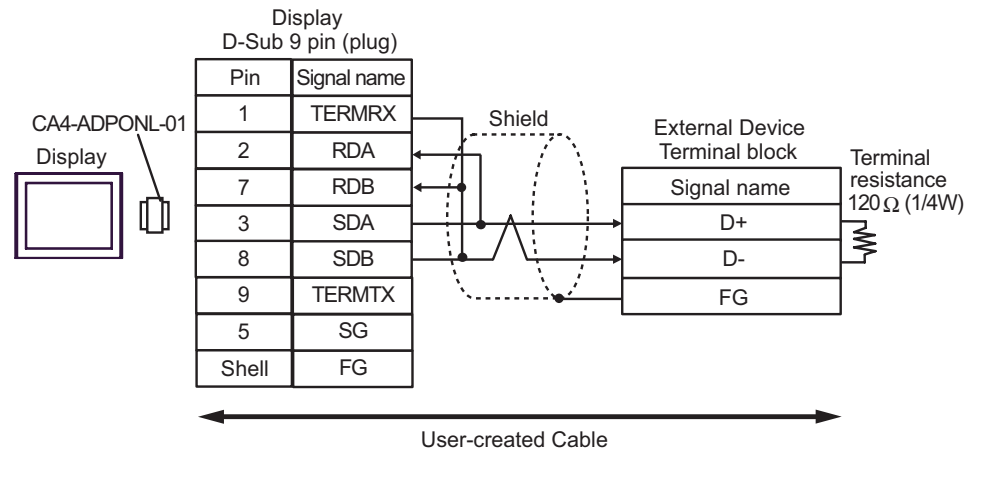

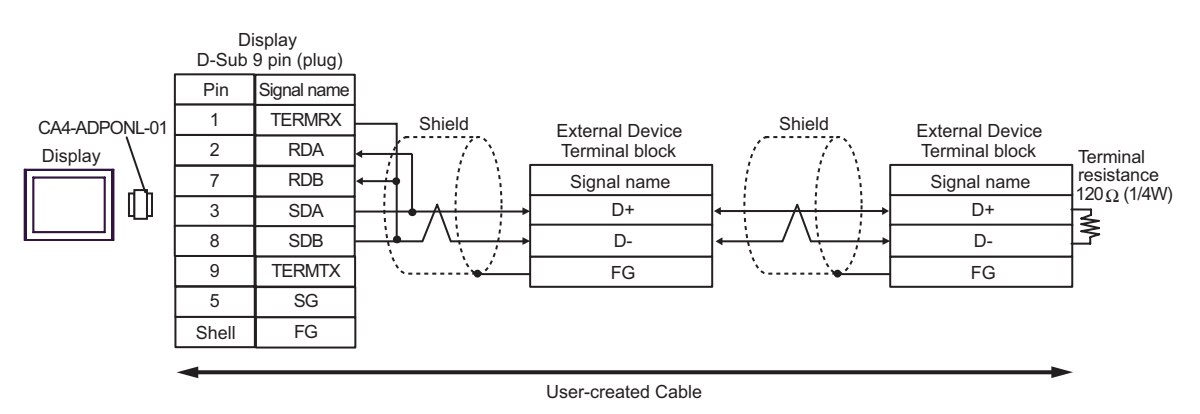

#### 6E)

1:1 Connection

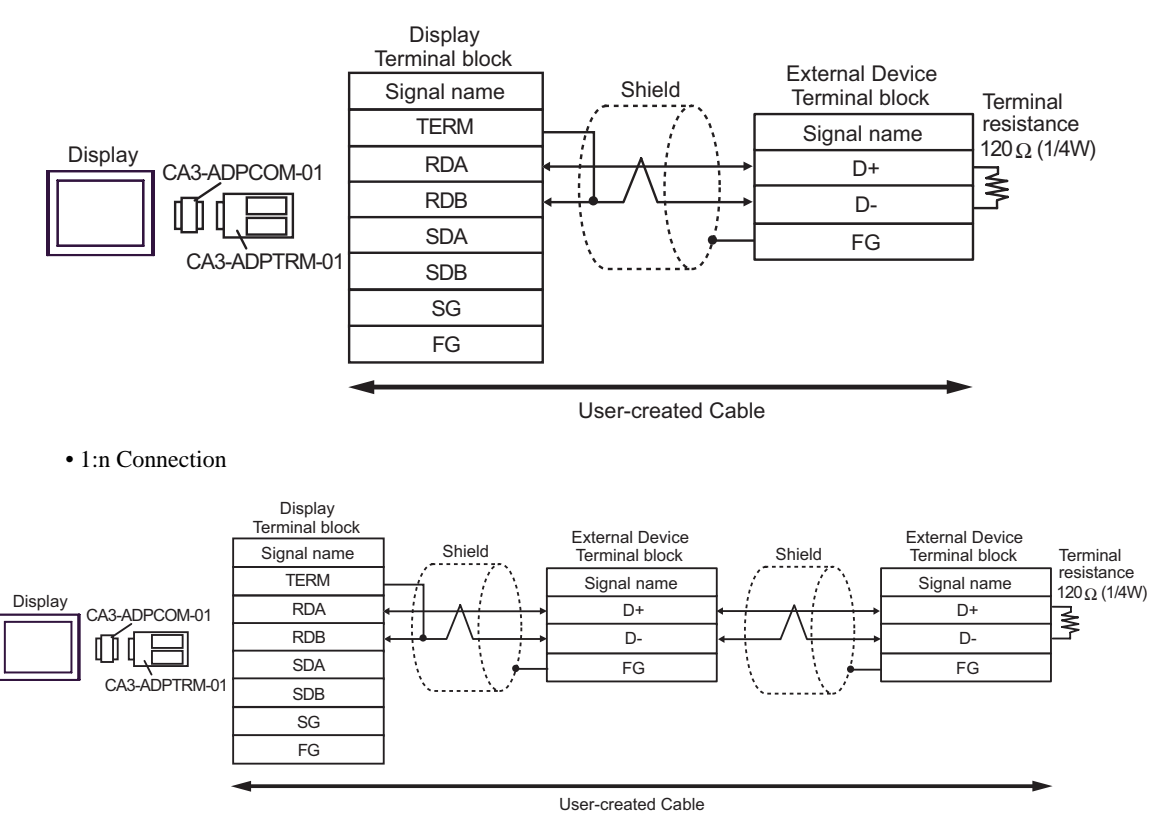

# 6F)

1:1 Connection

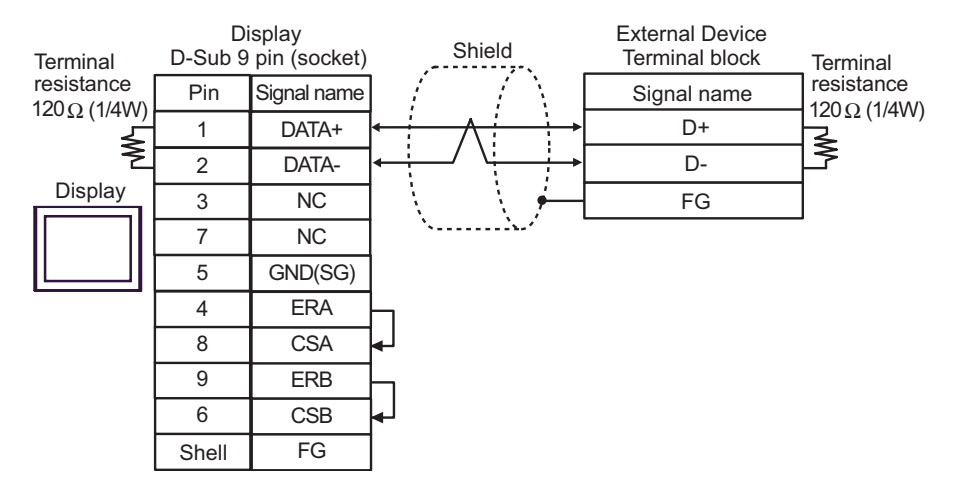

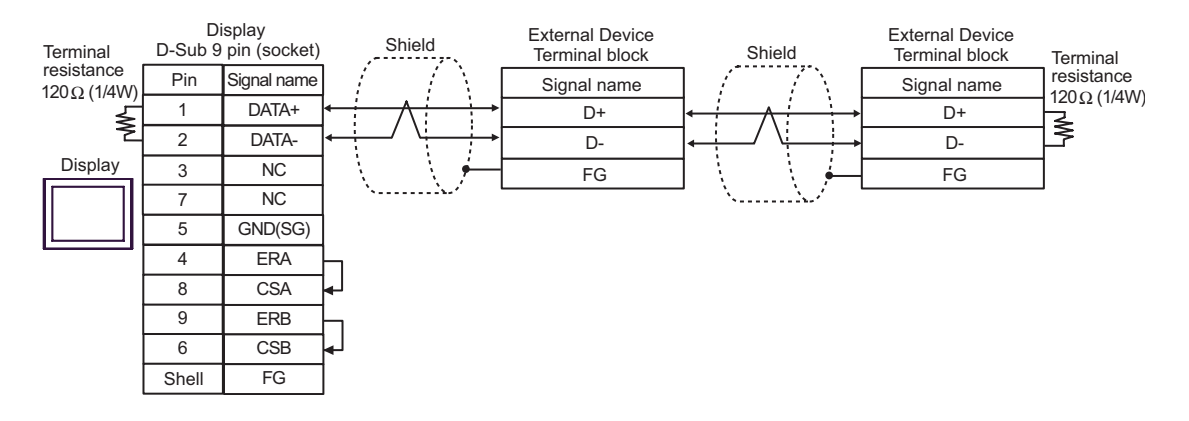

# 6G)

1:1 Connection

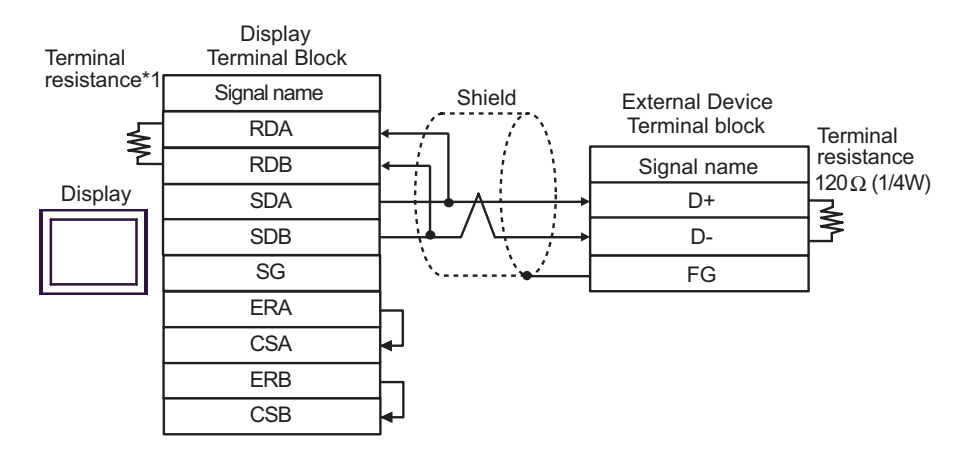

#### • 1:n Connection

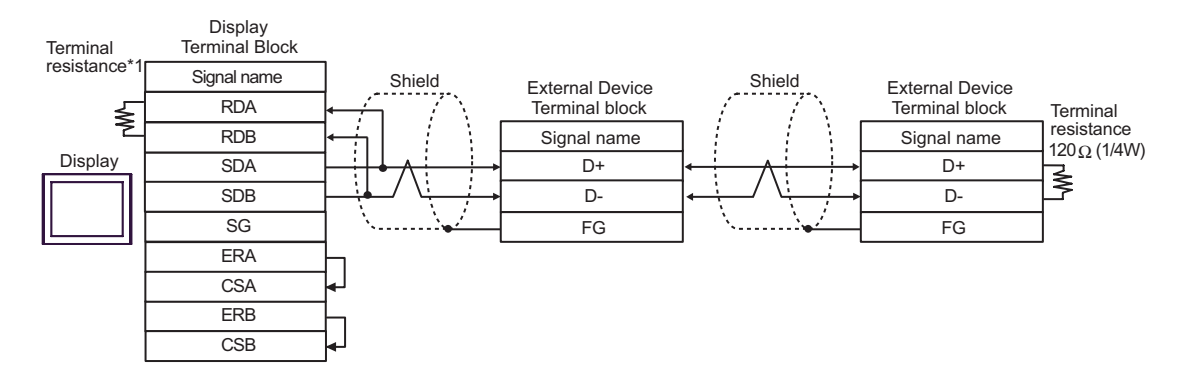

\*1 The resistance in the Display is used as the termination resistance. Set the value of the DIP Switch on the rear of the Display as shown in the table below.

| DIP Switch No. | Set Value |
|----------------|-----------|
| 1              | OFF       |
| 2              | OFF       |
| 3              | ON        |
| 4              | ON        |

## 6H)

1:1 Connection

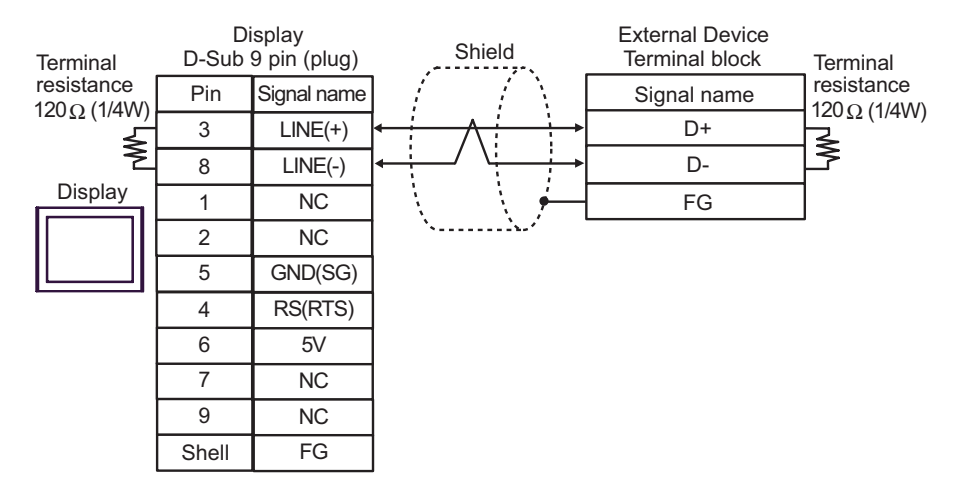

#### • 1:n Connection

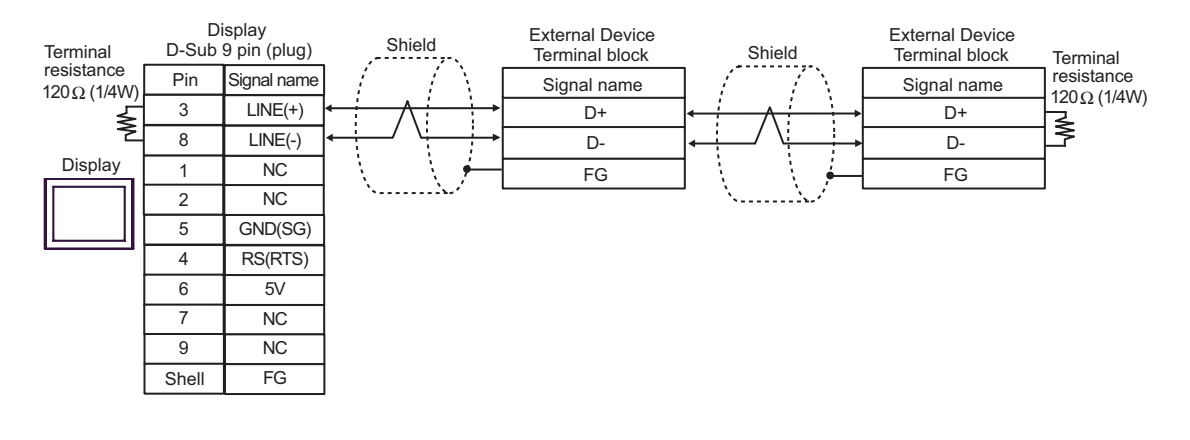

• The 5V output (Pin #6) on the GP-4107 is the power for the Siemens AG's PROFIBUS connector. Do not use it for other devices.

| • | In COM on the GP-4107, the SG and FG terminals are isolated | • |
|---|-------------------------------------------------------------|---|
|   |                                                             |   |

| Display<br>(Connection Port)                         |    | Cable              | Remarks                      |
|------------------------------------------------------|----|--------------------|------------------------------|
| GP (COM1)<br>ST (COM1)<br>IPC <sup>*1</sup><br>PC/AT | 7A | User-created Cable | Cable length:<br>15m or less |
| GP-4105 (COM1)                                       | 7B | User-created Cable |                              |

\*1 Available only with a COM port that supports RS232C.

7A)

|         | Di<br>D-Sub 9 | splay<br>pin (socket) | Shield                                            | External Device<br>D-Sub 15 pin (plug) |             |  |
|---------|---------------|-----------------------|---------------------------------------------------|----------------------------------------|-------------|--|
| Display | Pin           | Signal name           |                                                   | Pin                                    | Signal name |  |
|         | 2             | RD(RXD)               | < <u> </u>                                        | 2                                      | TXD         |  |
|         | 3             | SD(TXD)               |                                                   | 1                                      | RXD         |  |
|         | 5             | SG                    |                                                   | 6                                      | SG          |  |
|         | 4             | ER(DTR)               |                                                   | 3                                      | RTS         |  |
|         | 6             | DR(DSR)               |                                                   | 4                                      | CTS         |  |
|         | 7             | RS(RTS)               |                                                   |                                        |             |  |
|         | 8             | CS(CTS)               | $\bullet ] \  \  \  \  \  \  \  \  \  \  \  \  \$ |                                        |             |  |
|         | Shell         | FG                    | <u> </u>                                          |                                        |             |  |

|         | Display<br>Terminal Block |     | Shield |                  | Extern<br>D-Sub | al Device<br>15 pin (plug) |
|---------|---------------------------|-----|--------|------------------|-----------------|----------------------------|
|         | Signal name               | ]   | 1      | $\wedge$         | Pin             | Signal name                |
| Display | RD(RXD)                   | }   |        |                  | 2               | TXD                        |
|         | SD(TXD)                   | ├── |        | $\rightarrow$    | 1               | RXD                        |
|         | SG                        | 1   |        | _                | 6               | SG                         |
|         | ER(DTR)                   | 1   |        |                  | 3               | RTS                        |
|         | DR(DSR)                   |     |        | _ <b>       </b> | 4               | CTS                        |
|         | RS(RTS)                   |     |        |                  |                 |                            |
|         | CS(CTS)                   | ┢┘  |        |                  |                 |                            |
|         |                           | -   | \      | ¥                |                 |                            |

| Display<br>(Connection Port)                                           |    | Cable                                                                                                    | Remarks        |
|------------------------------------------------------------------------|----|----------------------------------------------------------------------------------------------------|----------------|
| GP <sup>*1</sup> (COM1)<br>AGP-3302B (COM2)<br>ST <sup>*2</sup> (COM2) | 8A | COM port conversion adapter by Pro-face<br>CA3-ADPCOM-01<br>+<br>Connector terminal block conversion adapter by Pro-face<br>CA3-ADPTRM-01<br>+<br>User-created Cable                        |                |
|                                                                        | 8B | User-created Cable                                                                                                    |                |
| GP <sup>*3</sup> (COM2)                                                | 8C | Online adapter by Pro-face<br>CA4-ADPONL-01<br>+<br>Connector terminal block conversion adapter by Pro-face<br>CA3-ADPTRM-01<br>+<br>User-created Cable                                     | Cable length:  |
|                                                                        | 8D | Online adapter by Pro-face<br>CA4-ADPONL-01<br>+<br>User-created Cable                                                                                                    | 1,000m or less |
| IPC*4 81                                                               |    | COM port conversion adapter by Pro-face.<br>CA3-ADPCOM-01<br>+<br>Connector terminal block conversion adapter by Pro-face<br>CA3-ADPTRM-01<br>+<br>User-created Cable<br>User-created Cable |                |
| GP-4106 (COM1)                                                         | 8G | User-created Cable                                                                                                    |                |
| GP-4107 (COM1)                                                         | 8H | User-created Cable                                                                                                    |                |

\*1 All GP models except AGP-3302B

\*2 All ST models except AST-3211A and AST-3302B

\*3 All GP models except the GP-3200 Series and AGP-3302B

\*4 Available only with a COM port that supports RS422/485 (2wire). <sup>™</sup> ■ IPC COM Port (page 6)

# 8A)

• 1:1 Connection

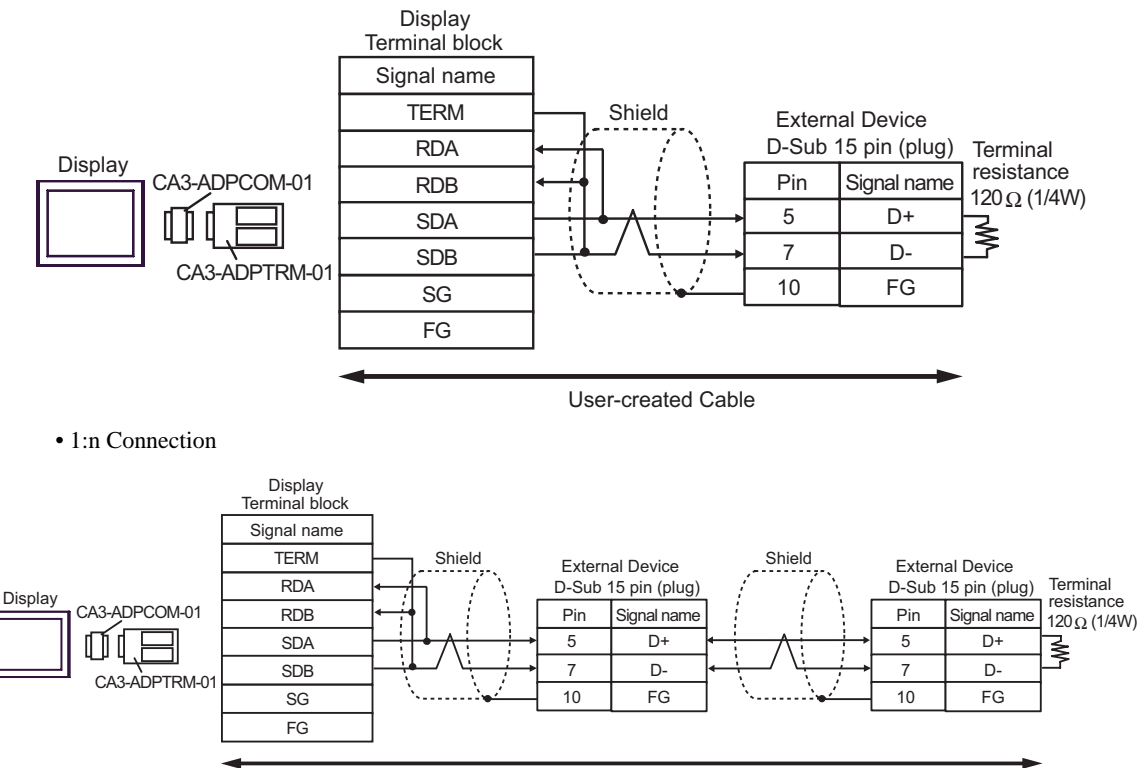

User-created Cable

#### 8B)

#### 1:1 Connection

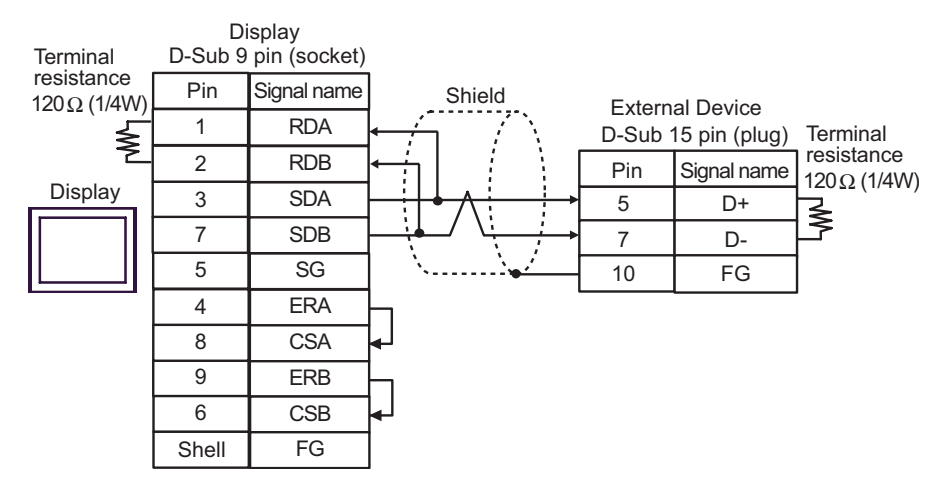

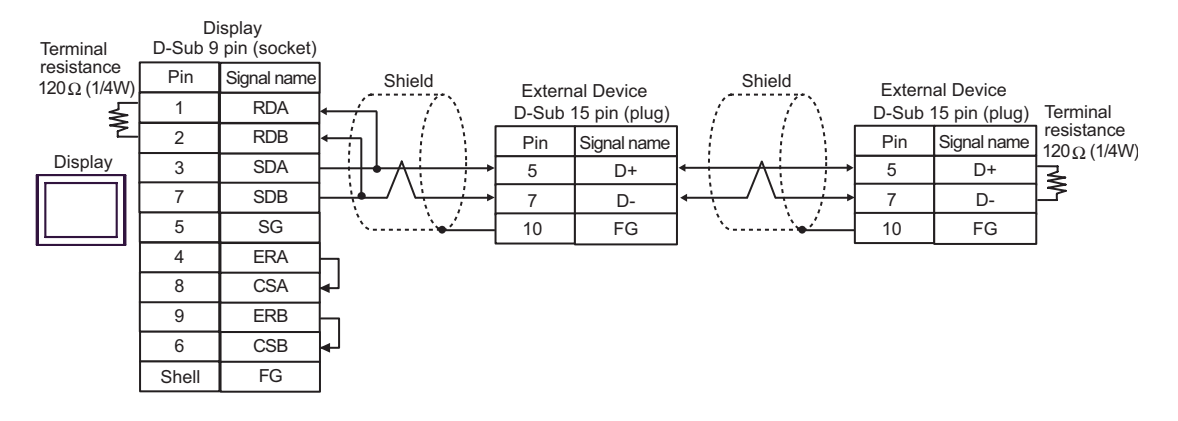

# 8C)

1:1 Connection

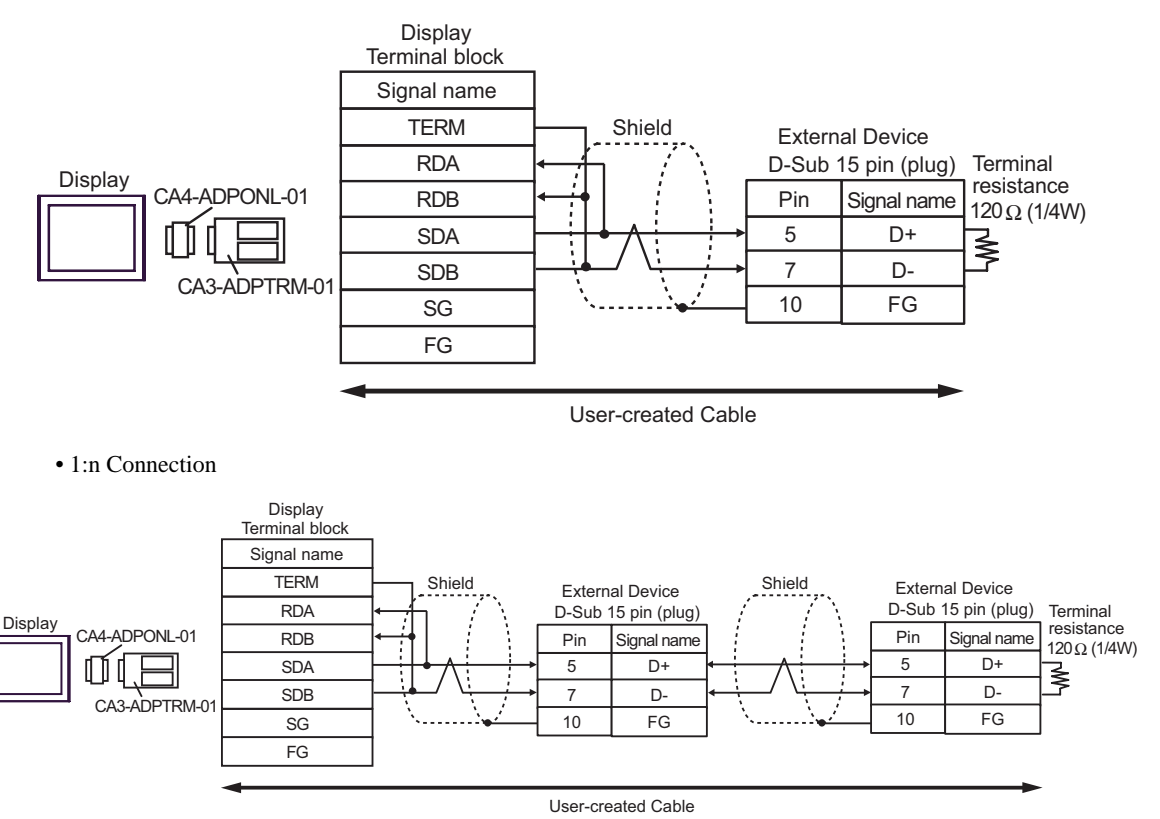

## 8D)

1:1 Connection

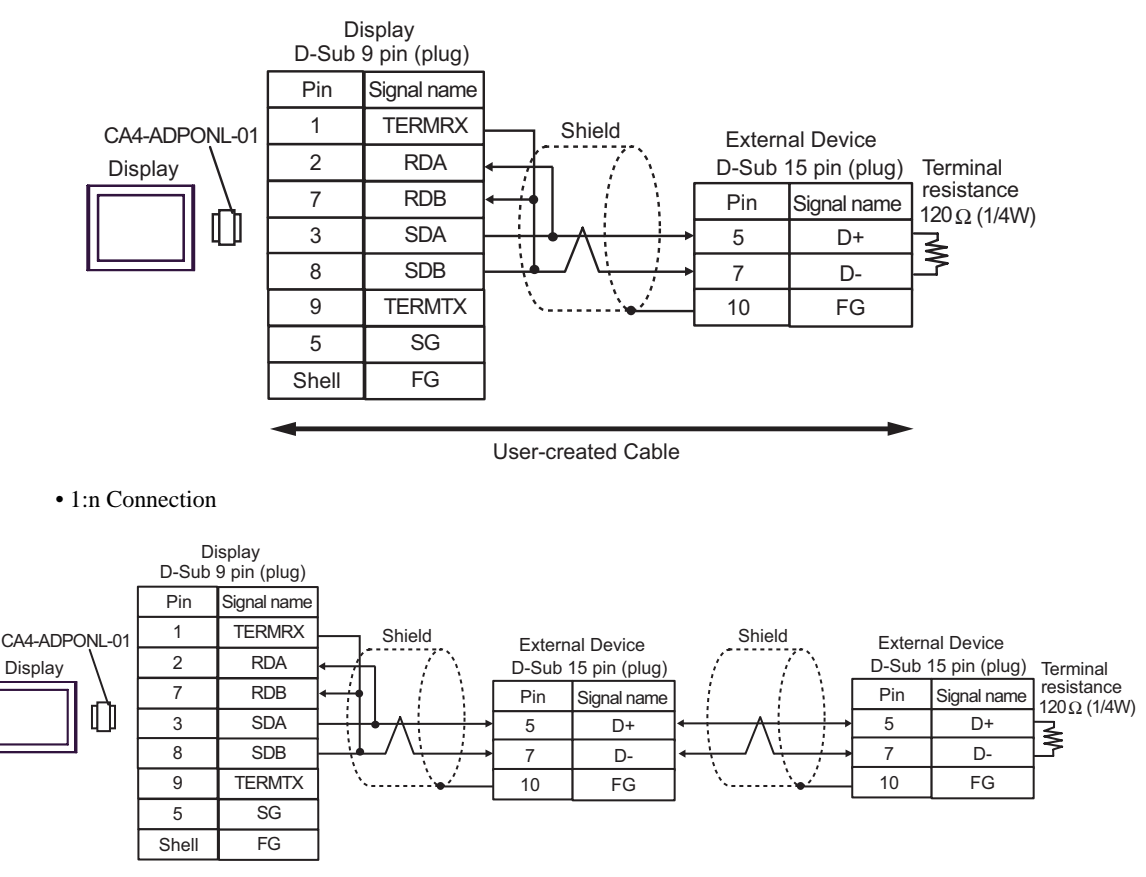

User-created Cable

#### 8E)

1:1 Connection

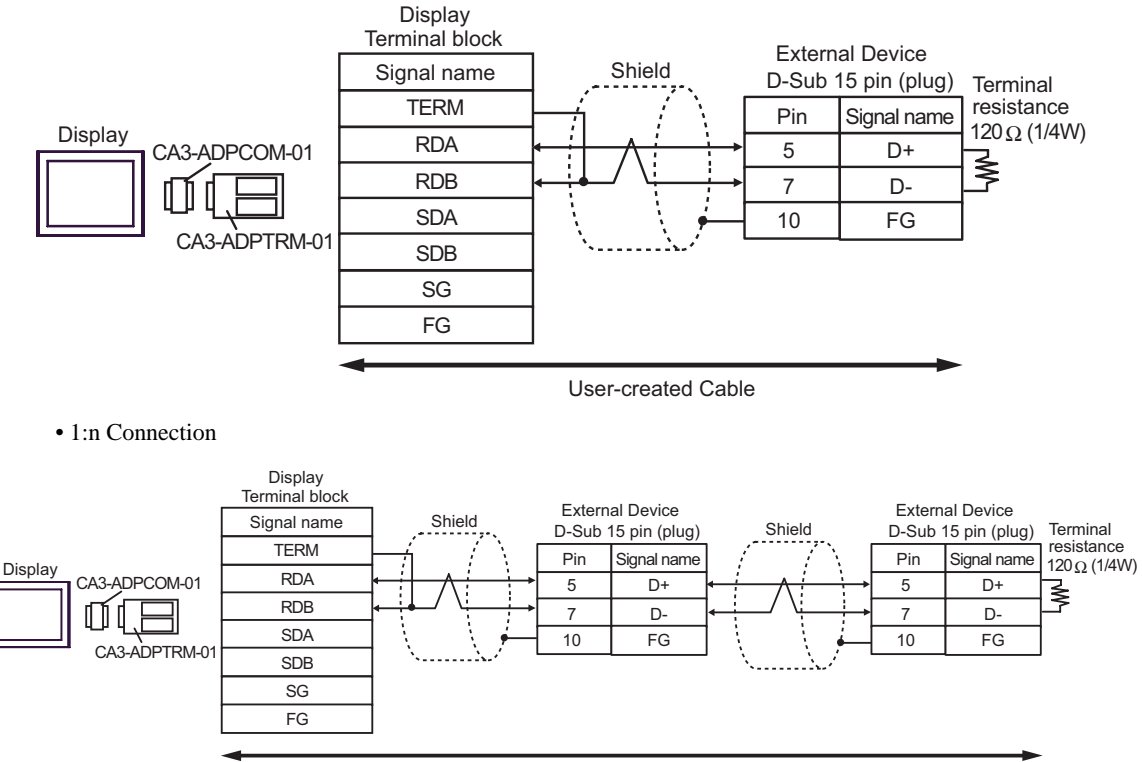

User-created Cable

# 8F)

1:1 Connection

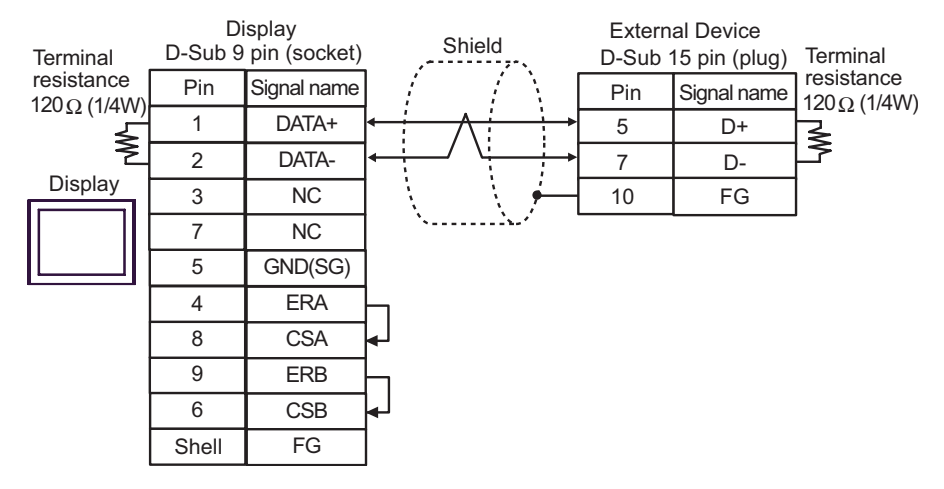

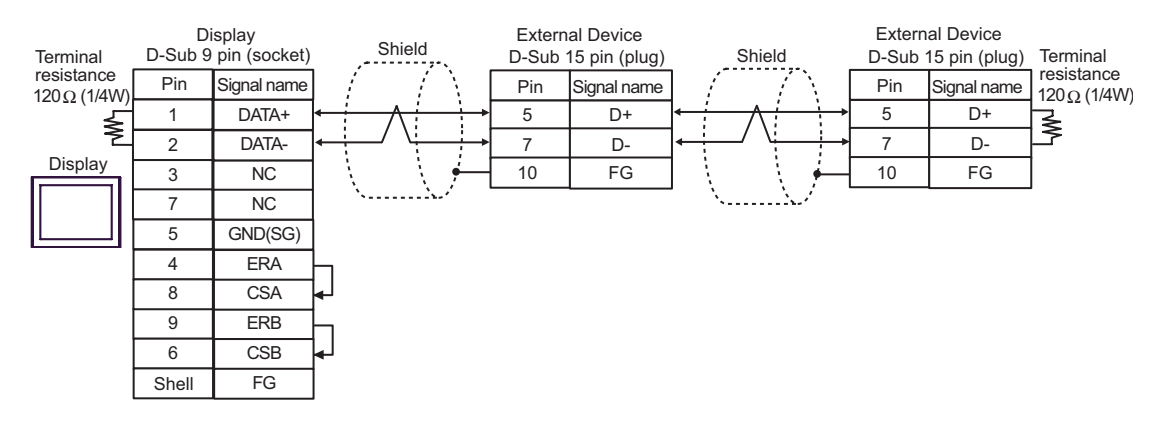

# 8G)

1:1 Connection

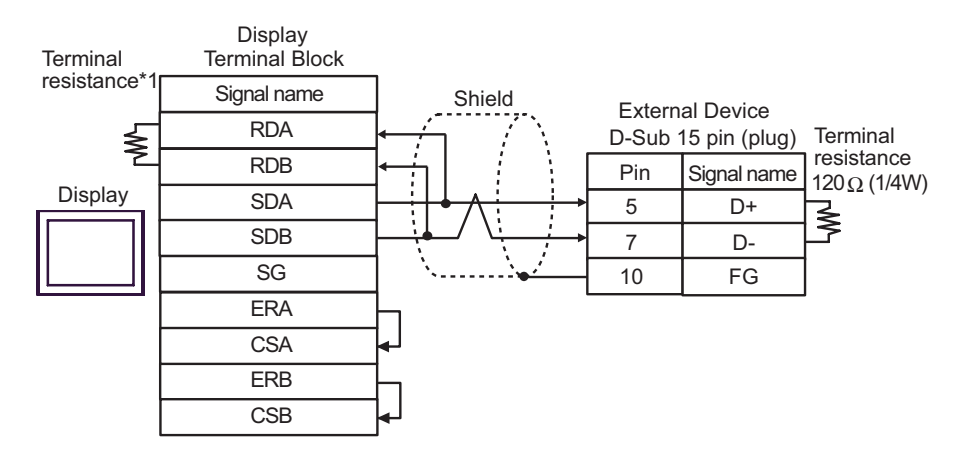

#### • 1:n Connection

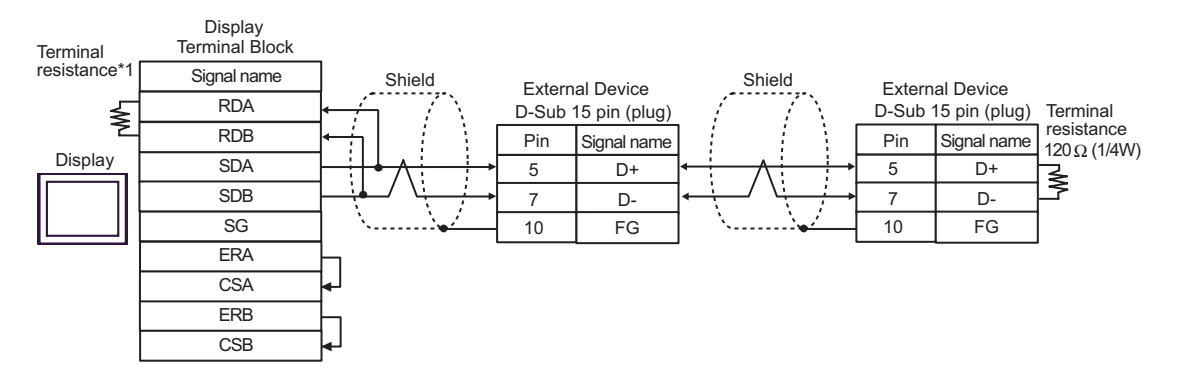

\*1 The resistance in the Display is used as the termination resistance. Set the value of the DIP Switch on the rear of the Display as shown in the table below.

| DIP Switch No. | Set Value |
|----------------|-----------|
| 1              | OFF       |
| 2              | OFF       |
| 3              | ON        |
| 4              | ON        |

## 8H)

1:1 Connection

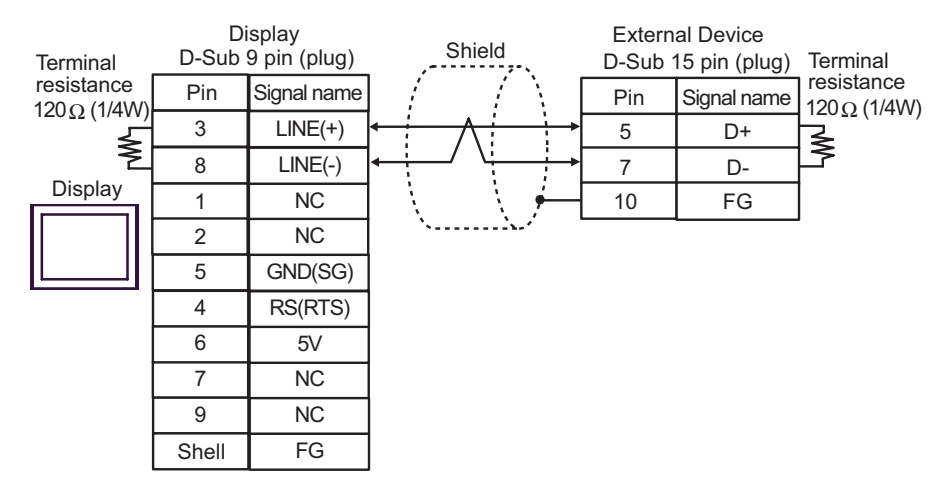

• 1:n Connection

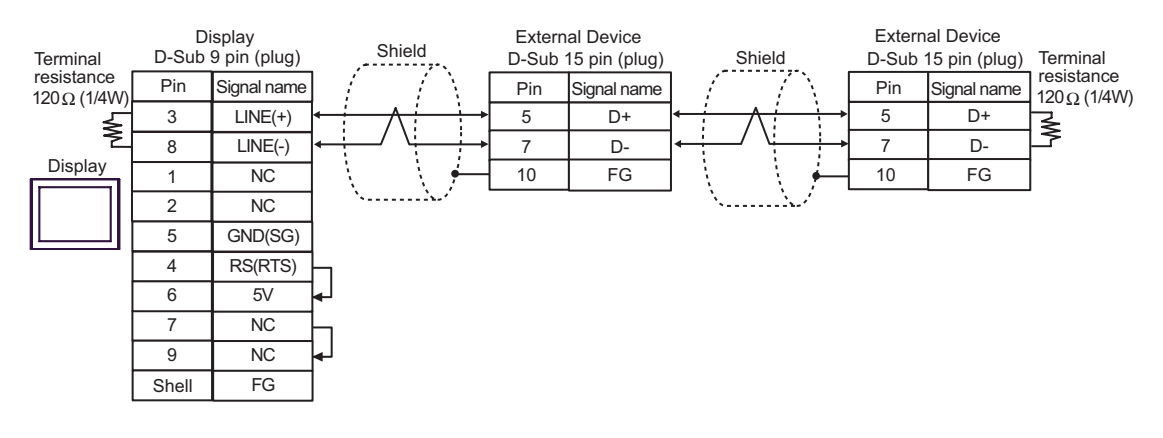

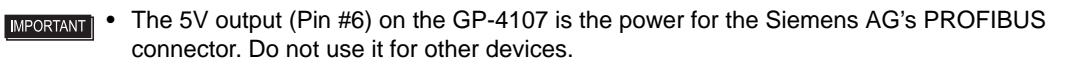

NOTE

٠

In COM on the GP-4107, the SG and FG terminals are isolated.

| Display<br>(Connection Port)                         |    | Cable              | Remarks                      |
|------------------------------------------------------|----|--------------------|------------------------------|
| GP (COM1)<br>ST (COM1)<br>IPC <sup>*1</sup><br>PC/AT | 9A | User-created Cable | Cable length:<br>15m or less |
| GP-4105 (COM1)                                       | 9B | User-created Cable |                              |

9A)

|         | Di<br>D-Sub 9 |             | Shield       |          |                    | External Device<br>D-Sub 9 pin (plug) |     |             |
|---------|---------------|-------------|--------------|----------|--------------------|---------------------------------------|-----|-------------|
|         | Pin           | Signal name |              | /        | 7                  |                                       | Pin | Signal name |
|         | 2             | RD(RXD)     | ┥──          | <u> </u> | +                  |                                       | 2   | TXD         |
| Display | 3             | SD(TXD)     |              |          |                    |                                       | 3   | RXD         |
|         | 5             | SG          |              |          |                    |                                       | 5   | SG          |
|         | 4             | ER(DTR)     |              |          |                    |                                       | 8   | RTS         |
|         | 6             | DR(DSR)     |              |          |                    | ┕                                     | 7   | CTS         |
|         | 7             | RS(RTS)     | $\mathbf{H}$ |          |                    |                                       |     |             |
|         | 8             | CS(CTS)     | ┝┛           |          | $\left\{ \right\}$ |                                       |     |             |
|         | Shell         | FG          |              | <u>\</u> | Ŋ,                 |                                       |     |             |

|         | Display<br>Terminal Block | _  | Shield | I                   |   | Extern<br>D-Sub | al Device<br>9 pin (plug) |
|---------|---------------------------|----|--------|---------------------|---|-----------------|---------------------------|
|         | Signal name               | ]  | 1      | $\overline{\gamma}$ |   | Pin             | Signal name               |
| ľ       | RD(RXD)                   | }  |        | $\left\{ \right\}$  | _ | 2               | TXD                       |
| Display | SD(TXD)                   | 1— |        | H                   |   | 3               | RXD                       |
|         | SG                        | 1  |        |                     | _ | 5               | SG                        |
|         | ER(DTR)                   | 1  |        |                     |   | 8               | RTS                       |
|         | DR(DSR)                   | 1  |        |                     | 4 | 7               | CTS                       |
|         | RS(RTS)                   | Ъ  |        |                     | - |                 |                           |
|         | CS(CTS)                   | ┣┛ |        | $\mathbb{V}$        |   |                 |                           |
|         |                           | _  | \      | Ţ                   |   |                 |                           |

: This address can be specified as system data area.

# 6 Supported Devices

The following table shows the range of supported device addresses. Available type and range of device may vary depending on the CPU. Consult the appropriate CPU manual before use.

| Device                      | Bit Address                                                          | Word Address                                       | 32 bit | Remarks                 |
|-----------------------------|----------------------------------------------------------------------|----------------------------------------------------|--------|-------------------------|
| Input Relay                 | X0000 - X0255                                                        | WX0000 - WX0240                                    |        | ÷16)                    |
| Output Relay                | Y0000 - Y0255                                                        | WY0000 - WY0240                                    | -1 (1) | ÷16)                    |
| Step Relay                  | S0000 - S0999                                                        | WS0000 - WS0976                                    |        | ÷16                     |
| Internal Relay              | M0000 - M1911                                                        | WM0000 - WM1888                                    |        | ÷16)                    |
| Special Relay               | SM1912 - SM2001                                                      | WSM1912 - WSM1976                                  |        | ÷16)                    |
| Timer (Contact)             | T0000 - T0255                                                        | -                                                  |        |                         |
| Counter (Contact)           | C0000 - C0255                                                        | -                                                  |        |                         |
| Timer (Current Value)       | -                                                                    | TMR0000 - TMR0255                                  |        |                         |
| Counter (Current<br>Value)  | -                                                                    | CTR0000 - CTR0199                                  |        |                         |
| High-speed Counter          | -                                                                    | HC0200 - HC0255                                    |        | *1                      |
| Data Register <sup>*2</sup> | -                                                                    | HR0000 - HR8071                                    |        | ві t <b>15</b> *3       |
| Data Register *2            | R00000.00 -<br>R08071.15                                             | R00000 - R08071                                    |        | *3                      |
| Data Register               | D00000.00 -<br>D04095.15 (FBs)<br>D00000.00 -<br>D03071.15 (FBe/FBn) | D00000 - D04095 (FBs)<br>D00000 - D03071 (FBe/FBn) | [L/H]  |                         |
| Input Register              | -                                                                    | IR3840 - IR3903                                    |        | <sub>в і т</sub> 15     |
| Output Register             | -                                                                    | OR3904 - OR3967                                    |        | <sub>в і т</sub> 15     |
| Special Register            | -                                                                    | SR3968 - SR4167                                    |        | <sub>в і т</sub> 15     |
| HSC Register                | -                                                                    | HSC4096 - HSC4127                                  |        | <u>ві t</u> 15          |
| Calendar Register           | -                                                                    | RTC4128 - RTC4135                                  |        | <sub>в і т</sub> 15     |
| HST Register                | -                                                                    | HST4152 - HST4154                                  |        | <sub>в і т</sub> 15     |
| Read-only Register          | -                                                                    | ROR5000 - ROR8071                                  |        | <u>ві т<b>15</b></u> *4 |
| File Register <sup>*5</sup> | -                                                                    | F00000 - F08191                                    |        | <u>ві (15</u> )         |

\*1 32-bit device

\*2 The External Device handles data registers HR and R as the same device. However, their bit-write operations differ as shown below. Select either register according to your system specifications.

- Device R allows data to be written to each specified bit.

- Device HR sets the 15 bits other than a specified bit to OFF(0).

- \*3 No data can be written to word addresses HR5000 to HR8071 and R05000 to R08071.
- \*4 Write disable
- \*5 The file register is supported only by the FBs Series.

• Refer to the GP-Pro EX Reference Manual for system data area. Cf. GP-Pro EX Reference Manual "LS Area (Direct Access Method Area)"

• Refer to the precautions on manual notation for icons in the table.

"Manual Symbols and Terminology"
## 7 Device Code and Address Code

Use device code and address code when you select "Device Type & Address" for the address type of the data display or other devices.

| Device                  | Device Name | Device Code<br>(HEX) | Address Code                                    |
|-------------------------|-------------|----------------------|-------------------------------------------------|
| Input Relay             | X/WX        | 0082                 | Value of word address divided by 16             |
| Output Relay            | Y/WY        | 0083                 | Value of word address divided by 16             |
| Step Relay              | WS          | 0084                 | Value of word address divided by 16             |
| Internal Relay          | WM          | 0085                 | Value of word address divided by 16             |
| Special Relay           | WSM         | 0086                 | Value of (word address - 1912)<br>divided by 16 |
| Timer (Current Value)   | TMR         | 0060                 | Word Address                                    |
| Counter (Current Value) | CTR         | 0061                 | Word Address                                    |
| High-speed Counter      | НС          | 0062                 | Word Address                                    |
| Data Register           | HR          | 0000                 | Word Address                                    |
| Data Register           | R           | 0080                 | Word Address                                    |
| Data Register           | D           | 0081                 | Word Address                                    |
| Input Register          | IR          | 0001                 | Value of (word address - 3840)                  |
| Output Register         | OR          | 0002                 | Value of (word address - 3904)                  |
| Special Register        | SR          | 0003                 | Value of (word address - 3968)                  |
| HSC Register            | HSC         | 0004                 | Value of (word address - 4096)                  |
| Calendar Register       | RTC         | 0005                 | Value of (word address - 4128)                  |
| HST Register            | HST         | 0008                 | Value of (word address - 4152)                  |
| Read-only Register      | ROR         | 0006                 | Value of (word address - 5000)                  |
| File Register           | F           | 0007                 | Word Address                                    |

## 8 Error Messages

Error messages are displayed on the Display screen as follows: "No.: Device Name: Error Message (Error Occurrence Area)". Each description is shown below.

| Item                  | Description                                                                                                    |  |  |
|-----------------------|----------------------------------------------------------------------------------------------------|--|--|
| No.                   | Error No.                                                                                                    |  |  |
| Device Name           | Name of the External Device where an error has occurred. Device name is the title of the External Device set with GP-Pro EX. (Initial value [PLC1])                                                                                        |  |  |
| Error Message         | Displays messages related to an error that has occurred.                                                                                                    |  |  |
| Error Occurrence Area | Displays the IP address or device address of the External Device where an error has occurred, or error codes received from the External Device.                                                                                            |  |  |
|                       | <ul> <li>NOTE</li> <li>IP address is displayed as "IP address (Decimal): MAC address (Hex)".</li> <li>Device address is displayed as "Address: Device address".</li> <li>Received error codes are displayed as "Decimal [Hex]".</li> </ul> |  |  |

## Display Examples of Error Messages

"RHAA035: PLC1: Error has been responded for device write command (Error Code:1[01H])"

• Refer to your External Device manual for details on received error codes.
• Refer to "Display-related errors" in "Maintenance/Troubleshooting guide" for details on the error messages common to the driver.